# Ω400/DC Display Controller and

Ω400/GS Graphics Subsystem

**Operator's Manual** 

(004-01085-01)

Copyright© 1983 by Metheus Corporation, 5289 N.E. Elam Young Parkway Hillsboro, Oregon 97124. All rights reserved.

The material contained herein is applicable only to the METHEUS products described, and is subject to change without notice.

F

(

METHEUS, AXIA, FLASH-fill, and PIXBLT are trademarks of Metheus Corporation.

# **Table of Contents**

| Section 1 — Introduction to the $\Omega 400$          |              |
|-------------------------------------------------------|--------------|
| Overview                                              | 1-1          |
| Installing the $\Omega 400$ Systems                   | 1-2          |
| Section 2 — Introduction to the $\Omega$ 400 Graphics |              |
| Display Units                                         | 2-1          |
| Coordinate Addresses                                  | 2-3          |
| Graphic Memory and the Display                        | 2-5          |
| Lines, Rectangles, Arcs, and Polygons                 | 2-6          |
| The Pointers                                          | 2-7          |
| Introduction to Zoom and Pan                          | 2-7          |
| Section 3 The Instruction Set                         |              |
|                                                       | 3-1          |
| Using the Instruction Set Documentation               | 3-2          |
| Using the Histraction Set Documentation               | <b>.</b>     |
| Section 4 — Display Pointer Move Instructions         |              |
| MOVP1 — Pointer 1 Absolute Move                       | <b>4-2</b> · |
| MOVP2 — Pointer 2 Absolute Move                       | 4-4          |
| RMOVP1 — Pointer 1 Relative Move                      | 4-6          |
| RMOVP2 — Pointer 2 Relative Move                      | 4-9          |
| POLYS — Start a Polygon Definition                    | 4-12         |
| POLYV — Add a Polygon Vertex                          | 4-14         |
| POLYM — Polygon Move                                  | 4-17         |
| POLYC — Close the Current Polygon                     | 4-19         |
| Section 5 — Drawing Instructions                      |              |
| DRAW — Draw a Vector                                  | 5-2          |
| COMPDR — Draw a Vector - Complement Pixels            | 5-4          |
| CHAR — Draw a Character                               | 5-6          |
| ARC — Draw an Arc                                     | 5-8          |
| RECT 1 — Draw Rectangle Outline                       | 5-10         |
| RECT 2 — Fill a Rectangle                             | 5-12         |
| FFUL - FLASH-fill a Rectangle                         | 5-14         |

( ...

# Section 5 — Drawing Instructions (cont.)

| AFILL 1 — Random Area "Seed" Fill              | 5-23 |
|------------------------------------------------|------|
| AFILL 2 — Area Fill – Boundary Color Specified | 5-25 |
| RLFILL — Runlength Fill                        | 5-27 |
| XDRAW — Exclusive OR Draw                      | 5-29 |

# Section 6 — Drawing Control Instructions

| SET COLOR — Set the Drawing Color        | 6-2  |
|------------------------------------------|------|
| WRMASK — Set the Write Mask              | 6-4  |
| RDMASK — Set the Read Mask               | 6-6  |
| PATTERN — Set the Fill or Line Pattern   | 6-8  |
| SETC SZ — Set the Character Size         | 6-11 |
| SETC ORN — Set the Character Orientation | 6-13 |
| FSIZE — Set Font Size                    | 6-15 |
| CSPACE — Set Character Spacing           | 6-16 |

F

į.

(

# Section 7 — Display Control Instructions

| CMAP — Load Color Map Address      | 7-2  |
|------------------------------------|------|
| ZOOM — Select the Zoom Factor      | 7-4  |
| PPAN — Pan to Defined Origin       | 7-6  |
| CURS — Display the Cursor          | 7-8  |
| BLINK — Blink High-Order Bit Plane | 7-10 |
| BLANK — Blank the Display          | 7-12 |
| SZCUR — Cursor Size                | 7-14 |
| CRTWR — CRT Write Register         | 7-15 |

# Section 8 — Data Transfer Instructions

| RDR — Read a Rectangle             | 8-2  |
|------------------------------------|------|
| WRR — Write a Rectangle            | 8-4  |
| RPIXEL — Read a Pixel              | 8-6  |
| WPIXEL — Write a Pixel             | 8-8  |
| PIXBLT — Pixel Block Transfer      | 8-10 |
| GRAFIN — Select Graphic Input Mode | 8-13 |

# Section 9 — Utility Instructions

| INIT — Initialize the System                     | 9-2 |
|--------------------------------------------------|-----|
| SIG READ — Read Signature Analyzer Register      | 9-4 |
| SYNCH — Wait for Vertical Retrace                | 9-6 |
| READ CONF — Read and Return System Configuration | 9-8 |
|                                                  |     |

| Section 10 — Installation Instructions                |      |
|-------------------------------------------------------|------|
| Before Operating This Equipment                       | 10-1 |
| General Installation Procedure                        | 10-1 |
| 33/60 Hz Display Mode Selection                       | 10-2 |
| Selecting GRAFIN Data Rate                            | 10-4 |
| Installing the Interface                              | 10-6 |
| Line Voltage Selection and Fuse Replacement           | 10-6 |
| Connecting to the Monitor                             | 10-9 |
| Connecting to the Computer1                           | 0-10 |
| Connecting to Power                                   | 0-10 |
| Adjusting the Ω400/GS Monitor for 33/60 Hz Operation1 | 0-11 |

# Appendix A

| ACSII | Code | Conversion | Chart |  | <b>A-</b> ] | l |
|-------|------|------------|-------|--|-------------|---|
|-------|------|------------|-------|--|-------------|---|

·

#### Section 1

# INTRODUCTION TO THE $\Omega 400$

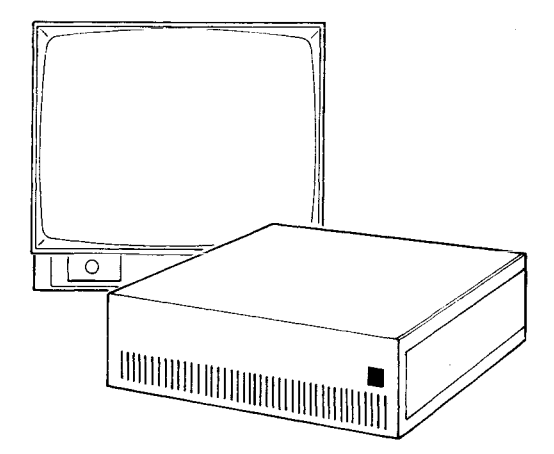

Fig. 1-1. The  $\Omega 400$  Display Controller and Monitor

#### Overview

The  $\Omega$  400/DC Display Controller and the  $\Omega$  400/GS Graphics Subsystem are high resolution, high performance color graphics devices. Both are illustrated in Fig. 1-1. The Display Controller acts as an interface between a host computer system and a high resolution color display monitor, translating instructions into the timing and color signals that the display needs. The Graphics Subsystem includes the Display Controller and a high resolution color monitor.

The Display Controller's graphics memory provides a resolution of 1024 X 1024 points which, coupled with high display resolution, provides a highlydetailed display. There are two models available. The  $\Omega$  420 uses four bit planes to yield 16 displayable colors from the color palette. The  $\Omega$  440 is an eight bit plane version, allowing 256 colors to be placed in the display color map at one time. In both models, colors are dynamically selectable from a palette of 16.7 million color choices.

#### Introduction to the $\Omega 400$

The display memory can be mapped onto the display in two possible ways, depending on the resolution of the monitor. The monitor can operate in 60 Hz mode or 33 Hz mode; the Display Controller must be set to match the monitor's mode, as described in the Installation Instructions in this manual. In 60 Hz mode, the display is non-interlaced; resolution is 736 pixels in the x axis by 552 pixels in the y axis. In 33 Hz mode, the display is interlaced; display resolution is 1024 pixels (x) by 768 pixels (y).

The  $\Omega$  400 features a high-speed bipolar bit-slice processor that delivers display writing speed four to ten times faster than available with other systems. This speed also enables special functions such as FLASH-fill and CLEAR which, coupled with other special hardware functions such as Pan and Zoom, provide significant performance enhancements for the user. The faster display speed means that the system is easier and friendlier for the user to work with. There is a minimal wait for graphics changes to appear on the display.

All display electronics in the  $\Omega 400$  are located on a single printed circuit board, increasing system reliability by eliminating multiple edge connectors. Reliability and system serviceability are also greatly improved by built-in self-test features and a unique on-board signature analyzer. Graphics Tablet input is supported by the GRAFIN functions; a serial input connector for the tablet is located on the  $\Omega 400$  back panel.

The  $\Omega$  400 Systems are supported by the optional AXIA Graphics Package, available to run on the host computer system. The AXIA Graphics Package is described in a separate manual.

#### Installing the $\Omega 400$ Systems

Installation of the  $\Omega$  400 Systems, either the Display Controller or the Graphics Subsystem, is not complicated. All of the necessary interconnects and option selections are described in the Installation Instructions at the back of this manual. Be sure to read and follow the instructions before operating the equipment.

#### Section 2

# **INTRODUCTION TO Ω400 GRAPHICS**

This section of the manual describes elements of computer graphics as they are applied to the  $\Omega$  400 Display Controllers and Graphics Subsystems, and as the terms are used in this manual. For those new to computer graphics, this section will provide a brief introduction to the operations and instructions described later in this manual. For those with previous computer graphics experience, this discussion will clarify points of application specific to the  $\Omega$  400 units.

The rest of this section will provide an overview of the following elements of computer graphics:

- o Display Units
- o Coordinates and Display Addresses
- o The Relationship Between Graphic Memory and the Screen
- o Lines, Rectangles, Arcs, and Polygons
- o The Pointers
- o Introduction to Zoom and Pan

#### **Display Units**

In the  $\Omega$  400 Systems, the basic element of the graphic display is the pixel, or picture element, which represents a single addressable point in graphic memory, and a single displayable point on the monitor screen. Graphic memory resolution (the range of addressable pixels) is 1024 (x) by 1024 (y), or over one million addressable points. All display images are created by writing combinations of adjoining pixels (see Fig. 2-1).

Display resolution (the total number of displayable points in one display) is strap-selectable within the  $\Omega$  400 Systems. The strap is factory set to the requested resolution, matching the monitor selection. Strap selections and monitor adjustments are described in the Installation Instructions of this manual. The associated display resolutions are as follows:

Introduction to  $\Omega 400$  Graphics

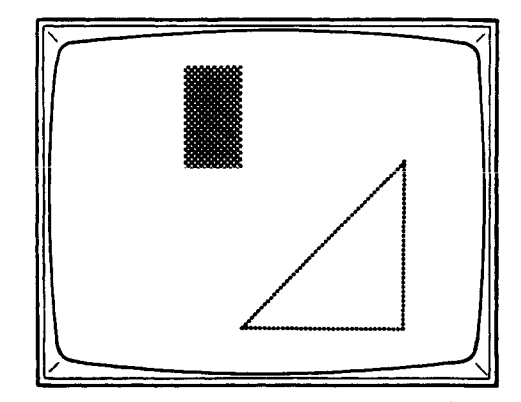

Fig. 2-1. Pixel Combinations Create Images

In the 33 Hz position, display resolution is 1024 points in the x axis (horizontal) by 768 points in the y axis (vertical), corresponding to the 4:3 physical aspect ratio of the display (see Fig. 2-2).

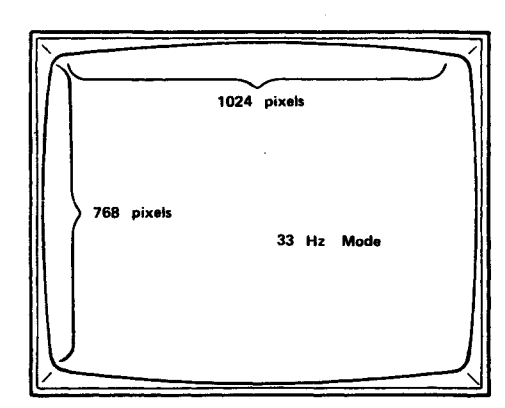

Fig. 2-2. 33 Hz Display Mode Resolution

In the 60 Hz position, display resolution is 736 pixels in the x axis by 552 pixels in the y axis, still maintaining the 4:3 aspect ratio (see Fig. 2-3).

Introduction to  $\Omega 400$  Graphics

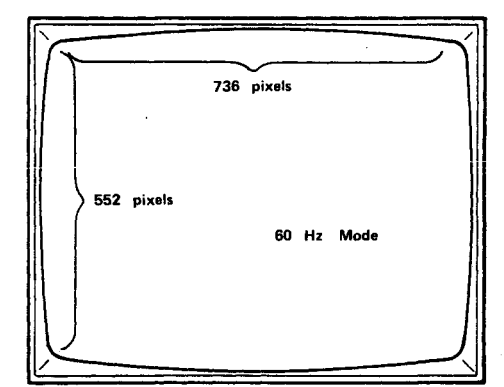

Fig. 2-3. 60 Hz Display Mode Resolution

Any pixel can be displayed in any color available. The  $\Omega$  420 is a four bit plane Display Controller, with 16.7 million color choices that can be loaded into any of the 16 color map addresses. Any one of the 16 colors in the color map can be selected as the current drawing color, using the SET COLOR instruction.

The  $\Omega$ 440 uses eight bit planes, providing 256 color map addresses that can be loaded from the 16.7 million colors in the palette. Any one of those 256 colors can then be used as the current drawing color.

#### **Coordinate Addresses**

The  $\Omega$  400 devices use coordinate addresses in the range 0 through 1023 in the x axis and 0 through 1023 in the y axis (vertical). Each point in graphic memory is represented by a unique coordinate address, or intersection of each axis; each intersection is one pixel. Each pixel address consists of an x value and a y value representing the point where the x and y axes meet (Fig. 2-4).

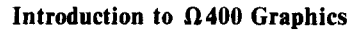

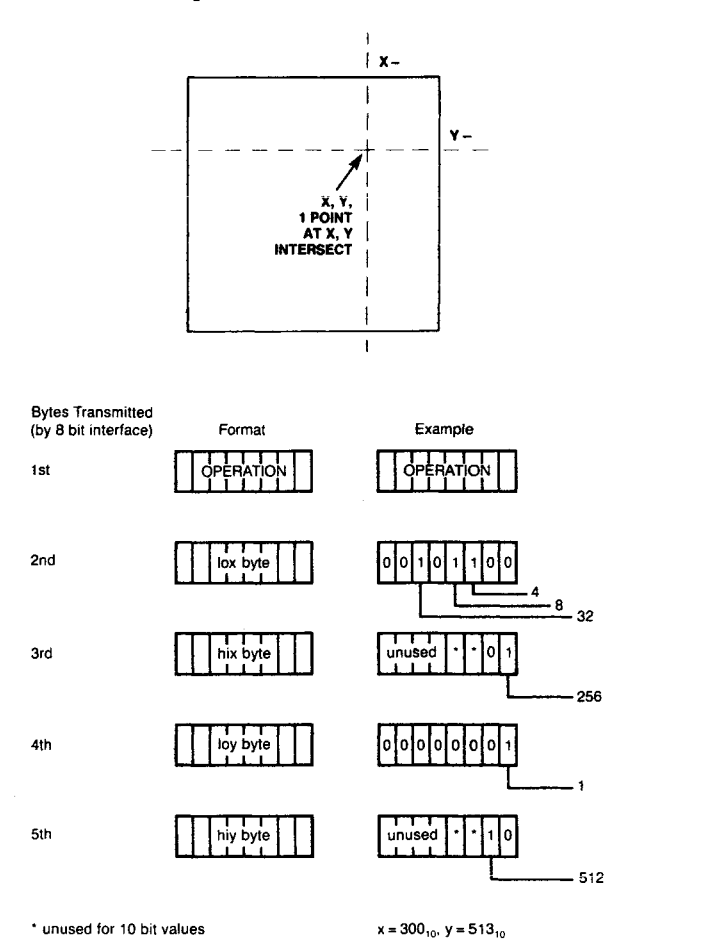

Graphic Data Format

Fig. 2-4. Coordinate Addresses

Ten bits are necessary to represent each x and y coordinate value. A complete address specification consists of four eight-bit bytes: lox, hix, loy, hiy. Eight bits of the x coordinate value are contained in the lox byte; the remaining two bits are in hix byte. The y coordinate value is divided in the same manner between the loy and hiy bytes.

#### Introduction to $\Omega 400$ Graphics

In the coordinate system, the upper left corner of the graphic memory represents (0x,0y). The lower right corner of memory represents (10?3x,1023y). Therefore, x address values increase from left to right; y address values increase from the top down. Refer to Fig. 2-5.

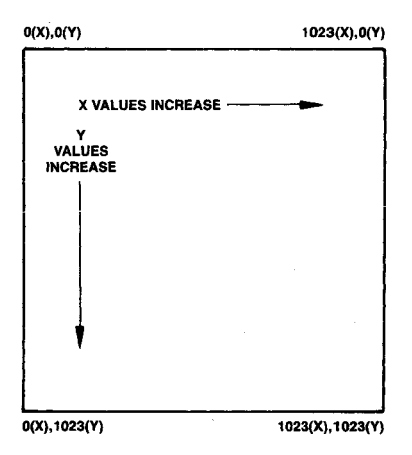

Fig. 2-5. Display Memory Coordinates

In the default state, one pixel in memory space is equivalent to one pixel on the display. Memory and the display use the same addressing scheme. However, the memory space is larger than the display space, in all configurations. This relationship is detailed in the following paragraphs.

#### Graphic Memory and the Display

In all  $\Omega 400$  Systems, the display memory resolution is 1024 pixels in each axis. The portion of graphic memory that is mapped to the display depends on the Display Mode strap selection and monitor setting, as well as the Zoom and Pan factors. (Zoom and Pan will be discussed later. For the purposes of this discussion, both functions will be assumed to be in their default states - 1X magnification of the default memory space.)

# Introduction to $\Omega 400$ Graphics

If the system is operating in 33 Hz mode, the display resolution is 1024 points in the x axis by 768 points in the y axis. This means that the entire x axis of the display memory (0 through 1023) is viewable; the upper 75% of display memory (0 through 767) is mapped to the monitor screen. Refer to Fig. 2-2.

The system can also operate in 60 Hz mode, where display resolution is 736 pixels in the x axis by 552 pixels in the y axis. Memory resolution is unchanged. In default conditions, x values from 0 through 735 are viewable, while y values from 0 to 551 are mapped to the screen. See Fig. 2-3.

#### Lines, Rectangles, Arcs, and Polygons

Pixels can be combined in many ways to create graphic images. The basic display elements created from the joining of pixels are the line (or vector), the rectangle, the polygon, and the arc. These elements can be described as follows, as they apply to the  $\Omega 400$ :

A line, or vector, is just that: a straight line between two points on the display. A line can be solid. That is, all of the adjacent pixels in the line can be written in the same color. Or a line pattern can be selected, in which some pixels are written in the current color interspersed with spaces, creating various dashed-line patterns.

A rectangle is any four-sided space with ninety-degree corners, including a square, in which the sides are parallel to the x and y axes. Only two corner points are required to define a rectangle. Rectangles can be outlines only, solid fill areas, pattern-filled areas, or filled areas outlined in another color. A number of draw commands are available to create the various rectangle types.

An arc is a curved line. Like the line, it can be a solid line or a dashed line. The arcs created by the  $\Omega 400$  are circle segments. Circles can be displayed by continuing an arc until the end meets the start point.

#### Introduction to $\Omega 400$ Graphics

The polygon is any multi-sided figure. The polygon is created by defining its vertex points. A polygon can be filled by using the Fill a Polygon instruction, unless it contains concave vertices. These polygons can be filled more slowly with the AFILL1 or AFILL2 instructions, or with host software using the RLFILL instruction.

## **The Pointers**

The pointers are not displayed. They keep track of positions in graphic memory, and are used for positioning display graphics. P1 is the start point for many graphics functions, for instance, as well as the arc center. P1 and P2 are also used for defining rectangles. Pointers are positioned using the Display Pointer Move instructions; these moves can be to absolute positions or to positions that are relative to the present position of a pointer.

#### Introduction to Zoom and Pan

Zoom and Pan are used to focus on specific portions of graphic memory for a magnified display. Zoom is used to magnify the memory by a specified value for display. In cases other than default, the display memory no longer maintains a 1:1 pixel ratio with the display. Integer Zoom values of 0 - 15 can be specified, corresponding to magnification values of 1X - 16X. Everything in display memory, including text characters, is affected by the Zoom operation.

Pan selects a memory area to be focused upon by the Zoom function, by changing the origin point in memory that is mapped to the upper left corner of the monitor screen.

#### Section 3

#### THE INSTRUCTION SET

#### Overview

The Instruction Set for the  $\Omega$ 400 is divided into six instruction groups, according to the function of the instructions. Each group of instructions is described in one of the following six sections of this manual.

The first group describes the instructions that are used to move the display pointers. The positioning of the display pointers is basic to many graphics actions, such as drawing lines, rectangles, arcs, or polygons. The Display Pointer Move instructions are described in Section 4.

The next group of instructions are those used for drawing actions, creating images on the monitor screen. The Drawing instructions are those used to draw vectors and rectangles, as well as those used to fill objects. These instructions are described in Section 5.

Section 6 describes the Drawing Control instructions. These instructions set the environmental parameters for the Drawing instruction actions. The Display Control instructions include selecting draw color and patterns, as well as setting the character size and orientation.

Section 7 describes special Display Control instructions. These instructions include defining the colors for the color map, as well as selecting the Zoom factor and the Pan origin.

Data Transfer instructions are used to transfer graphics data between the  $\Omega 400$  and the host system, as well as from one display position to another. These instructions are described in Section 8.

Section 9 contains descriptions of the Utility instructions. The Utilities control such functions as SYNCH (used in animation, for instance), and the on-board signature analyzer for troubleshooting.

# The Instruction Set

# Using the Instruction Set Documentation

Each instruction within each group is described in a standard format, designed to make information easily found and accessible. There are some differences in operation between the  $\Omega$ 420 and the  $\Omega$ 440; these are detailed in the instruction descriptions.

Instruction documentation within the next six sections of the manual uses the following format:

| Instruction Header     | Identifies and describes the instruction    |
|------------------------|---------------------------------------------|
| Instruction Format     | Identifies the op code and arguments        |
| Input Arguments        | Details the instruction arguments           |
| Outputs                | Details any outputs from the $\Omega 400$   |
| Description            | A detailed description of the instruction   |
| Range                  | The allowable range for numerical arguments |
| Special Considerations | Additional important information/details    |

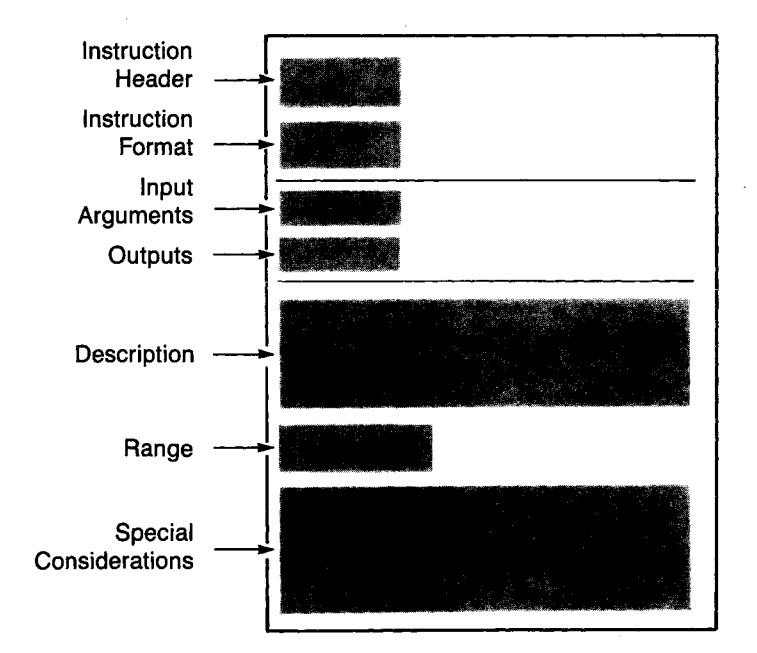

#### Section 4

## **DISPLAY POINTER MOVE INSTRUCTIONS**

The display pointers are important basic elements in the graphic display. They are used to position the origin of many of the graphic display units, and are positioned with the Display Pointer Move instructions. The display pointers are used to define vector positioning, rectangles, arcs, polygons, and even the text characters on the display.

The Display Pointer Move instructions include the following, described on the following pages:

o MOVP1 - Pointer 1 Absolute Move o MOVP2 - Pointer 2 Absolute Move o RMOVP1 - Pointer 1 Relative Move o RMOVP2 - Pointer 2 Relative Move o POLYS - Start a Polygon Definition o POLYV - Add a Polygon Vertex o POLYM - Polygon Move o POLYC - Close the Current Polygon **Display Pointer Move Instructions MOVP1 - Pointer 1 Absolute Move** 

# MOVP1

**Pointer 1 Absolute Move** 

## **Instruction Format**

HEX: 52 lox hix loy hiy

ASCII: R lox hix loy hiy

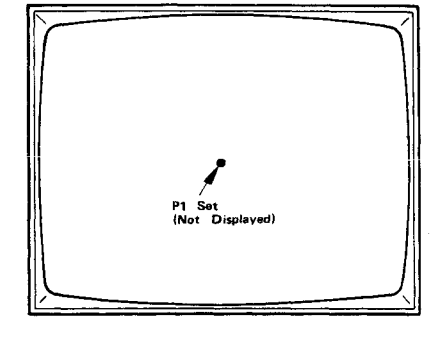

# **Input Arguments**

| lox | the low-order eight bits of the ten bits required to define the x coordinate value                                                                            |
|-----|----------------------------------------------------------------------------------------------------|
| hix | only the two low-order bits of this byte are used;<br>these two bits set the two high-order bits of the ten<br>bits required to define the x coordinate value |
| loy | the low-order eight bits of the ten bits required to define the y coordinate value                                                                            |
| hiy | only the two low-order bits of this byte are used;<br>these two bits set the two high-order bits of the ten<br>bits required to define the y coordinate value |

# Outputs

None

#### **Display Pointer Move Instructions MOVP1 - Pointer 1 Absolute Move**

#### Description

The MOVP1 instruction moves Pointer 1 to a point specified in absolute coordinate values. The **R** character (hexadecimal 52) is the operational code for the Pointer 1 Absolute Move instruction. It is followed immediately by four bytes (lox, hix, loy, hiy) that define the new location for Pointer 1.

#### Range

The allowable range for x,y coordinate data is 0 through 1023.

If the pointer is placed out of range, undesirable "wrap around" results may occur.

#### **Special Considerations**

A cross-reference chart for ASCII, decimal, octal, and hexadecimal values is located in Appendix A of this manual.

## Example

(

R 01100100 0000000 01100100 00000000

This moves P1 to 100x,100y.

# **Display Pointer Move Instructions MOVP2 - Pointer 2 Absolute Move**

# MOVP2

**Pointer 2 Absolute Move** 

# **Instruction Format**

HEX: 53 lox hix loy hiy

ASCII: S lox hix loy hiy

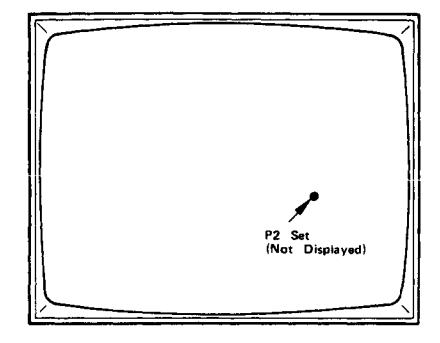

# **Input Arguments**

| lox | the low-order eight bits of the ten bits required to define the x coordinate value                                                                            |
|-----|----------------------------------------------------------------------------------------------------|
| hix | only the two low-order bits of this byte are used;<br>these two bits set the two high-order bits of the ten<br>bits required to define the x coordinate value |
| loy | the low-order eight bits of the ten bits required to define the y coordinate value                                                                            |
| hiy | only the two low-order bits of this byte are used;<br>these two bits set the two high-order bits of the ten<br>bits required to define the y coordinate value |

# Outputs

None

#### **Display Pointer Move Instructions MOVP2 - Pointer 2 Absolute Move**

#### Description

The MOVP2 instruction moves Pointer 2 to a position specified in absolute coordinate values. The S character (hexadecimal 53) is the operational code for the Pointer 2 Absolute Move instruction. It is followed immediately by four bytes (lox, hix, loy, hiy) that define the new location for Pointer 2.

## Range

The allowable range for x,y coordinate data is 0 through 1023.

If the pointer is placed out of range, undesirable "wrap around" results may occur.

# **Special Considerations**

A cross-reference chart for ASCII, decimal, octal, and hexadecimal values is located in Appendix A of this manual.

#### Example

S 11001000 0000000 00101100 00000001

This moves P2 to 200x,300y.

# **Display Pointer Move Instructions RMOVP1 - Pointer 1 Relative Move**

# **RMOVP1**

Pointer 1 Relative Move

#### **Instruction Format**

HEX: 54 lox hix loy hiy

ASCII: T lox hix loy hiy

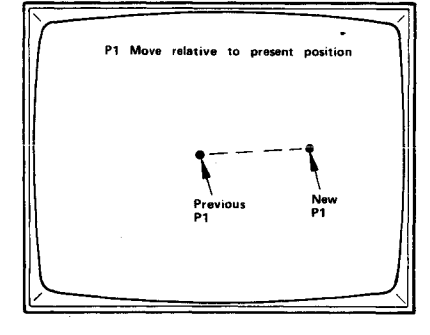

# **Input Arguments**

| lox             | the low-order eight bits of the 12 bits required to define the 2's complement x coordinate move                                                                                                    |
|-----------------|----------------------------------------------------------------------------------------------------|
| hix             | only the four low-order bits of this byte are used;<br>these four bits set the four high-order bits of the 12<br>bits required to define the x coordinate move; note<br>that 12-bit 2's complement arithmetic is used for<br>defining relative moves; positive or negative move<br>directions are allowed, depending on the 2's<br>complement number assigned |
| loy             | the low-order eight bits of the 12 bits required to define the 2's complement y coordinate move                                                                                                    |
| .hiy            | only the four low-order bits of this byte are used;<br>these four bits set the four high-order bits of the 12<br>bits required to define the y coordinate move; note<br>that 12-bit 2's complement arithmetic is used for<br>defining relative moves; positive or negative move<br>directions are allowed, depending on the 2's<br>complement number assigned |
| Outputs<br>None |                                                                                                    |

.

#### Display Pointer Move Instructions RMOVP1 - Pointer 1 Relative Move

#### Description

The T character (hexadecimal 54) is the operational code for the Pointer 1 Relative Move instruction. This instruction moves Pointer 1 relative to its present position, by the specified coordinate distances. The relative distance is specified by the four bytes (lox,hix,loy,hiy) that follow the instruction code. This forms a 12-bit 2's complement argument for x and y. The four bytes are defined above.

#### Range

(

The allowable range of arguments for the x and y coordinate move is -2048 to +2047. The values are assigned in 12-bit 2's complement.

The range is illustrated below:

| XXXX | 0111 | 1111 | 1111 | +2047 |
|------|------|------|------|-------|
|      |      | :    |      |       |
|      |      | :    |      |       |
|      |      | :    |      |       |
| XXXX | 0000 | 0000 | 0001 | +1    |
| XXXX | 0000 | 0000 | 0000 | 0     |
| XXXX | 1111 | 1111 | 1111 | -1    |
|      |      | :    |      |       |
|      |      | :    |      |       |
|      |      | :    |      |       |
| XXXX | 1000 | 0000 | 0000 | -2048 |

A relative move past the  $1024 \times 1024$  graphic memory boundary will "wrap around" to the other side of the display.

#### **Special Considerations**

A cross-reference chart for ASCII, decimal, octal, and hexadecimal values is located in Appendix A of this manual.

**Display Pointer Move Instructions RMOVP1 - Pointer 1 Relative Move** 

# Example

(P1 currently at 100x,100y) T 10010110 00000000 10010110 00000000 (Binary 150,150)

r

This example will move P1 to 250,250.

# Display Pointer Move Instructions RMOVP2 - Pointer 2 Relative Move

# RMOVP2

# Pointer 2 Relative Move

#### **Instruction Format**

**HEX:** 55 lox hix loy hiy

**ASCII:** U lox hix loy hiy

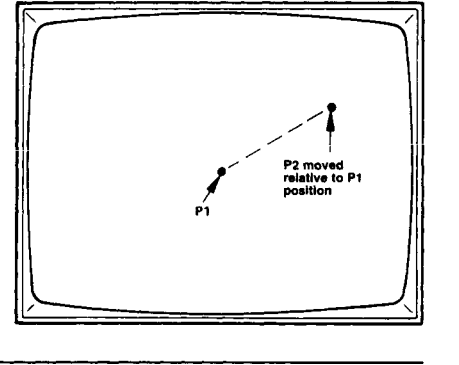

# **Input Arguments**

| lox     | the low-order eight bits of the 12 bits required to define the 2's complement x coordinate move                                                                                                    |
|---------|----------------------------------------------------------------------------------------------------|
| hix     | only the four low-order bits of this byte are used;<br>these four bits set the four high-order bits of the 12<br>bits required to define the x coordinate move; note<br>that 12-bit 2's complement arithmetic is used for<br>defining relative moves; positive or negative move<br>directions are allowed, depending on the 2's<br>complement number assigned |
| loy     | the low-order eight bits of the 12 bits required to define the 2's complement y coordinate move                                                                                                    |
| hiy     | only the four low-order bits of this byte are used;<br>these four bits set the four high-order bits of the 12<br>bits required to define the y coordinate move; note<br>that 12-bit 2's complement arithmetic is used for<br>defining relative moves; positive or negative move<br>directions are allowed, depending on the 2's<br>complement number assigned |
| Outputs |                                                                                                    |
| None    |                                                                                                    |
|         |                                                                                                    |

#### **Display Pointer Move Instructions RMOVP2 - Pointer 2 Relative Move**

#### Description

The U character (hexadecimal 55) is the operational code for the Pointer 2 Relative Move instruction. This instruction moves Pointer 2 by the specified increment, relative to the present position of Pointer 1. The relative distance in each axis is defined by the four bytes (lox,hix,loy,hiy) that follow the instruction code. This forms a 12-bit 2's complement argument for x and y. The four bytes are defined above.

⊨

#### Range

The allowable range of arguments for the x and y coordinate move is -2048 to +2047. The values are assigned in 12-bit 2's complement.

The range is illustrated below:

XXXX 0111 1111 1111 +2047: : • 0000 XXXX 0000 0001 +1XXXX 0000 0000 0000 0 XXXX 1111 1111 1111 -1 : : XXXX 1000 0000 0000 -2048

A relative move past the 1024 x 1024 graphic memory boundary will "wrap around" to the other side of the display.

#### **Special Considerations**

A cross-reference chart for ASCII, decimal, octal, and hexadecimal values is located in Appendix A of this manual.

# Display Pointer Move Instructions RMOVP2 - Pointer 2 Relative Move

#### Example

l ,

(P1 currently located at 250x,250y) U 01100100 00000000 01100100 00000000 (Binary 100,100)

This example will move P2 to 350,350.

**Display** Pointer Move Instructions POLYS - Start a Polygon Definition

POLYS

Start a Polygon Definition

**Instruction Format** 

HEX: 56

ASCII: V

Input Arguments

None

Outputs None

#### Description

The V character (hexadecimal 56) is the operational code for the Start a Polygon Definition instruction. Once this instruction is entered, the Display Controller begins constructing a polygon, using the polygon vertices defined with succeeding Add a Polygon Vertex (POLYV) instructions. (For each of these succeeding instructions, another vertex is added to the present polygon.)

For further information on polygon construction, see the Add a Polygon Vertex instruction (POLYV), and the Drawing instructions in Section 5.

#### Range

Does not apply

# **Display Pointer Move Instructions POLYS - Start a Polygon Definition**

#### **Special Considerations**

(

The Start a Polygon Definition instruction sets up the Display Controller to build a polygon, but takes no display action on its own. Polygon vertices are added with the POLYV instruction, but the polygon remains in memory. The polygon is displayed using the POLYF (Fill a Polygon) Drawing instruction to display a filled polygon, the POLYO (Outline a Polygon) Drawing instruction to display an outlined polygon, or both (with separate colors) to display a filled polygon outlined in another color.

# Display Pointer Move Instructions POLYV - Add a Polygon Vertex

# POLYV

Add a Polygon Vertex

## **Instruction Format**

HEX: 57 lox hix loy hiy

ASCII: W lox hix loy hiy

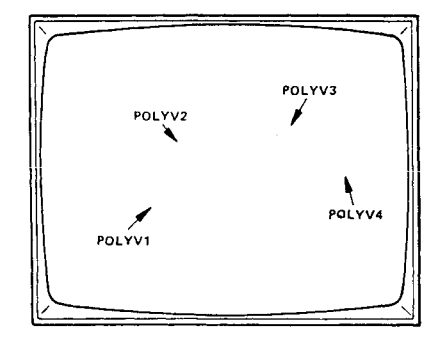

# **Input Arguments**

| lox     | the low-order eight bits of the ten bits required to define the x coordinate value                                                                            |
|---------|----------------------------------------------------------------------------------------------------|
| hix     | only the two low-order bits of this byte are used;<br>these two bits set the two high-order bits of the ten<br>bits required to define the x coordinate value |
| loy     | the low-order eight bits of the ten bits required to define the y coordinate value                                                                            |
| hiy     | only the two low-order bits of this byte are used;<br>these two bits set the two high-order bits of the ten<br>bits required to define the y coordinate       |
| Outputs |                                                                                                    |

None

#### Display Pointer Move Instructions POLYV - Add a Polygon Vertex

#### Description

The W character (hexadecimal 57) is the operational code for the Add a Polygon Vertex instruction. This instruction is used to add each vertex to the polygon started with the Start a Polygon Definition (POLYS) instruction. The coordinate for each vertex is defined by the four bytes that follow the POLYV instruction code. These bytes are defined above.

The pointers remain in their previous position; they are not moved during the POLYV instruction.

#### Range

ţ

The allowable range for x, y coordinate data is 0 to 1023. The maximum number of polygon vertices is 440.

#### **Special Considerations**

A cross-reference chart for ASCII, decimal, octal, and hexadecimal values is located in Appendix A of this manual.

No display action takes place on the monitor during polygon construction (Start a Polygon Definition or Add a Polygon Vertex). Once all vertices are defined, the polygon is displayed using the POLYF (Fill a Polygon) Drawing instruction to display a filled polygon, the POLYO (Outline a Polygon) Drawing instruction to display an outlined polygon, or both (with separate colors) to display a filled polygon outlined in another color.

Note that all convex polygons can be filled with a POLYF instruction. Some others can be filled, if no horizontal line through the polygon crosses more than two polygon edges.

4-15

1

Display Pointer Move Instructions POLYV - Add a Polygon Vertex

#### Example

```
V (Polygon Start)
W 01100100 00000000 01100100 00000000 = First vertex (100x,100y)
W 11001000 00000000 00101100 00000001 = Second vertex (200x,300y)
W 00101100 00000001 01100100 00000000 = Third vertex (300x,100y)
f (Executes an outlined triangular polygon with the above vertices)
```

۲

(

**9** 

g (Executes a filled triangular polygon with the above vertices)

## POLYM

# **Polygon Move**

## **Instruction Format**

HEX: 45 lox hix loy hiy

ASCII: E lox hix loy hiy

#### **Input Arguments**

| lox     | the low-order eight bits of the ten bits required to define the x coordinate                                               |
|---------|----------------------------------------------------------------------------------------------------|
| hix     | only the two low-order bits are used; these two<br>bits set the two high-order bits required to<br>define the x coordinate |
| loy     | the low-order eight bits of the ten bits requied to define the y coordinate                                                |
| hiy     | only the two low-order bits are used; these two<br>bits set the two high-order bits required to define<br>the y coordinate |
| Outputs |                                                                                                    |

None

#### Description

The E character (hexadecimal 45) is the Polygon Move instruction. When a POLYM adds a vertex to the polygon data structure, a move occurs from the last polygon vertex to the POLYM x,y point. The resultant vector is not drawn during a POLYO, but is filled during a POLYF. This primitive is useful for clipped polygons when clipped regions align with viewport boundaries.

# Display Pointer Move Instructions POLYM - Polygon Move

#### Range

The allowable range for x,y coordinate data is 0 to 1023.

#### **Special Considerations**

See POLYV in this section for polygon construction. Be aware of the case when POLYM follows a POLYC or POLYS command. This causes a move to occur when the polygon or substructure is closed. (See Fig. 4-1.) Note that both cases shown will fill identically, as rectangles.

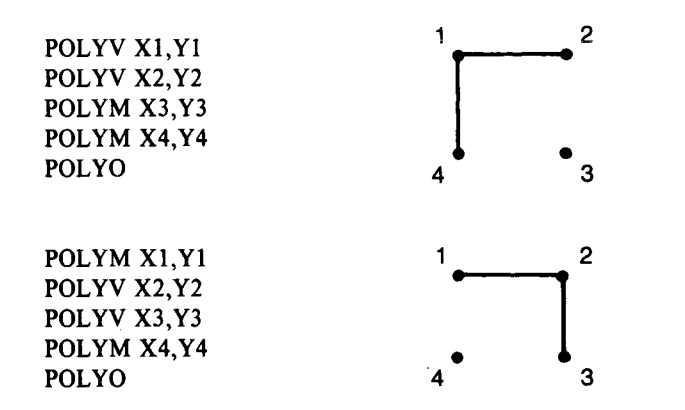

Fig. 4-1. Two Examples of the POLYM Command
# Display Pointer Move Instructions POLYC - Close the Current Polygon

# POLYC

**Close the Current Polygon** 

**Instruction Format** 

HEX: 44

ASCII: D

# **Input Arguments**

None

Outputs None

#### Description

The **D** character (hexadecimal 44) is the operational code for the Close the Current Polygon instruction. This instruction will close the present polygon substructure, and functions as a delimiter used to concatenate polygons. The connecting primitive will be an automatically generated move to the following vertex group. This move will not be overwritten after the polygon fill.

#### Range

Does not apply

# Display Pointer Move Instructions POLYC - Close the Current Polygon

#### **Special Considerations**

The POLYV command following a POLYC instruction will begin a new polygon substructure. Use caution when following a POLYC command with POLYM.

⊢

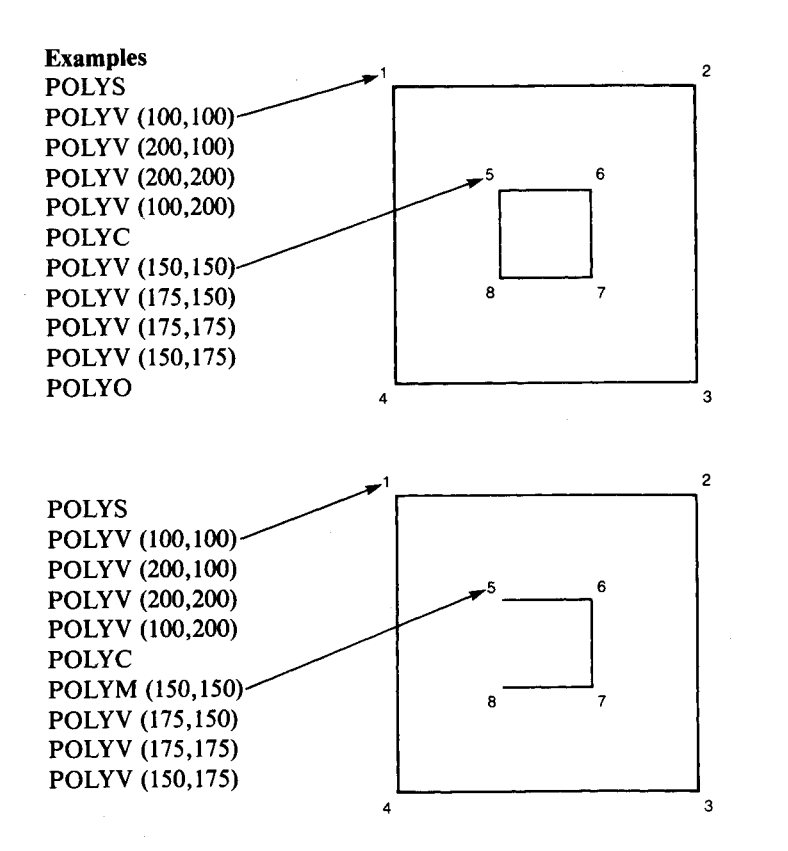

NOTE: POLYM causes no outline to vertex (150,150).

# Section 5

# **DRAWING INSTRUCTIONS**

The Drawing instructions are the basic action instructions that are used to display graphic images on the monitor. Many of the instructions use the display pointers (Pointer 1 and Pointer 2) for graphics positioning. Section 4 defines the Display Pointer Move instructions.

The Drawing instructions include the following, described in this section:

DRAW - Draw a Vector
COMPDR - Draw a Vector -- Complement Pixels
CHAR - Draw a Character
ARC - Draw an Arc
RECT 1 - Draw Rectangle Outline
RECT 2 - Fill a Rectangle
FFILL - FLASH-fill a Rectangle
CLEAR - Clear Image Memory
POLYF - Fill a Polygon
POLYO - Outline a Polygon
AFILL 1 - Random Area "Seed" Fill
AFILL 2 - Area Fill -- Boundary Color Specified
RLFILL - Runlength Fill
XDRAW - Exclusive OR Draw

# Drawing Instructions DRAW - Draw a Vector

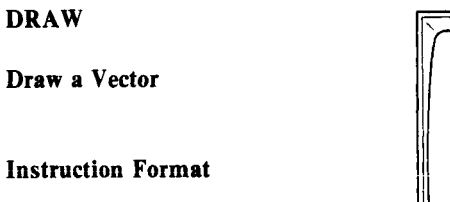

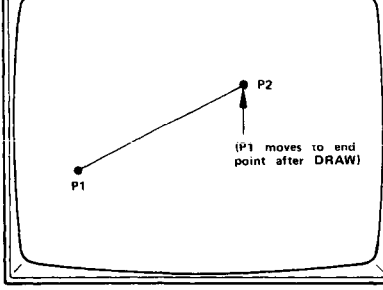

ASCII: a

HEX: 61

# **Input Arguments**

None

Outputs

None

# Description

The **a** character (hexadecimal 61) is the operational code for the Draw a Vector instruction. Once executed, a vector one pixel wide is drawn from Pointer 1 (P1) to Pointer 2 (P2), inclusive of both points. P1 and P2 are previously defined using the Display Pointer Move instructions, described in Section 4.

The vector is drawn in the currently-selected draw color and pattern. After the draw is completed, both P1 and P2 are set to the P2 coordinate position (the vector end).

Note that if P1 and P2 are set to the same coordinate position, the resulting display is a one-pixel dot.

# Range

Does not apply

# **Special Considerations**

P1 moves to the P2 coordinates after the vector is drawn, to aid in relative moves and in chaining of vectors.

Note that the drawn vector includes both the P1 start point and the P2 end point.

# Example

R 01100100 00000000 01100100 00000000 (Sets P1 to 100x,100y) S 11001000 0000000 00101100 00000000 (Sets P2 to 200x,300y) a (Draws a vector from 100x,100y to 200x,300y) U 10010110 00000000 10010110 00000000 (RMOVP2 to 350x,450y) a (Draws a vector from 200x,300y to 350x,450y)

Drawing Instructions COMPDR - Draw a Vector - Complement Pixels

COMPDR

**Draw a Vector - Complement Pixels** 

**Instruction Format** 

**HEX:** 72

ASCII: r

# **Input Arguments**

None

Outputs None

#### Description

The r character (hexadecimal 72) is the operational code for the COMPDR instruction, which draws a vector from P1 to P2. When using the COMPDR, each pixel write in the vector is preceeded by a pixel read and pixel complement, thus drawing the vector in the color complement of existing pixels. The current draw color is not used. Vector drawing is noticeably slower using COMPDR.

\*

#### Range

Does not apply

# Drawing Instructions COMPDR - Draw a Vector - Complement Pixels

#### **Special Considerations**

Conditions affecting a normal vector draw are disabled during the COMPDR operation. The vector is written in the complement of existing pixel colors. The current write mask and current stipple and line patterns remain in effect. The current draw color is ignored.

P1 moves to the location of P2 after completing the COMPDR operation.

# Drawing Instructions CHAR - Draw a Character

CHAR

Draw a Character

**Instruction Format** 

**HEX:** 6B text (escape)

**ASCII:** k text (escape)

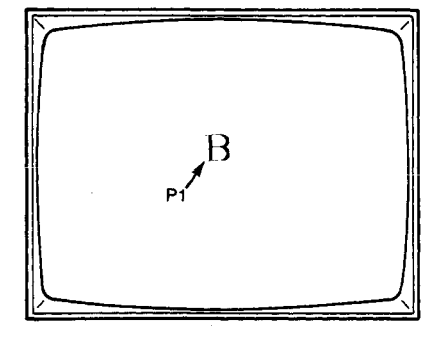

#### Input Arguments

text

the ASCII text characters to be displayed

#### **Outputs**

None

# Description

The k character (hexadecimal 6B) is the operational code for the Draw a Character instruction. This instruction sets the  $\Omega 400$  System to Text Mode. All displayable ASCII characters received after this instruction will be displayed as text until an escape character is received; the escape character sets the  $\Omega 400$  System back to Graphics Mode.

Characters are drawn using the character size and rotation parameters selected previously. Previously-selected colors and drawing patterns also apply. These parameters are described in the Drawing Control instructions.

#### Range

Does not apply

#### Drawing Instructions CHAR - Draw a Character

#### **Special Considerations**

When operating in normal Text Mode, the correct character spacing (between characters and between lines) is inserted as a part of each character block. When drawing rotated or mirrored characters sequentially, it's best to insert an escape character after each text character, redefine P1 with a Display Pointer Move instruction, then issue another Draw a Character instruction for the next character. This will ensure the desired text placement.

All normal upper and lower case ASCII characters can be displayed. In addition, Carriage Return (CR), Line Feed (LF), and Backspace (BS) perform their normal display functions. Escape (ESC) returns the  $\Omega$  400 System to Graphics Mode.

Previously-defined line patterns will be applied to the text characters, and may produce undesirable results on the display. Fill patterns may be used as character backgrounds with positive results, especially with larger character sizes.

#### Example

k This is a Test. (escape)

"This is a Test." will be displayed, and the  $\Omega 400$  System will return to Graphics Mode.

#### Drawing Instructions ARC - Draw an Arc

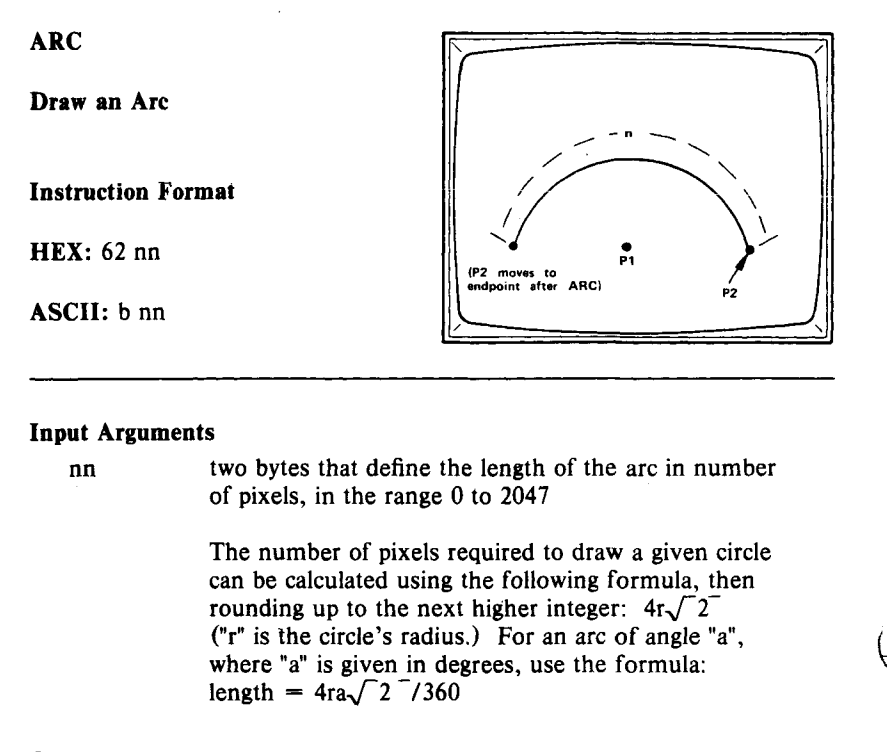

#### Outputs

None

# Description

The **b** character (hexadecimal 62) is the operational code for the Draw an Arc instruction. It is followed immediately by two bytes (nn) that specify the arc length in pixels, in the range 0 to 2047. When this instruction is executed, an arc one pixel wide is drawn (counter-clockwise) the specified length from P2, using P1 as the center point. P1 and P2 are defined previously, using the Display Pointer Move instructions.

#### Drawing Instructions ARC - Draw an Arc

The arc is drawn in the current draw color and line style, and includes the defined start point P2.

# Range

The arc can be specified from 0 to 2047 pixels in length.

#### **Special Considerations**

P2 moves to the endpoint of the arc after it is drawn, to allow the same arc to be easily continued. This can be used to continue longer arcs, or to use the ARC instruction to draw a circle.

# Example

R 10010110 0000000 10010110 00000000 (Set P1 to 150x,150y - the arc center) S 00110100 00000000 10010110 00000000 (Set P2 to 50x,150y) b 00011011 00000001 (Calculated arc length of 283 pixels)

This draws an arc 283 pixels long, starting at 50x,150y and ending at 250x, 150y. The arc center is 150x,150y.

\_

# Drawing Instructions RECT 1 - Draw Rectangle Outline

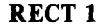

**Draw Rectangle Outline** 

**Instruction Format** 

HEX: 63

ASCII: c

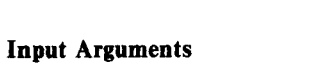

None

Outputs None

#### Description

The c character (hexadecimal 63) is the operational code for the Draw Rectangle Outline instruction. When this instruction is executed, a rectangle of vectors one pixel wide is drawn on the monitor, using the current draw color and line style. The location and size of the rectangle is defined by P1 and P2; these set two diagonally-opposed corners of the rectangle.

The displayed rectangle includes the defined corner points, P1 and P2. P1 and P2 remain set at these corners after the rectangle is drawn.

#### Range

Does not apply

#### **Special Considerations**

To draw a rectangle of the currently-selected color, outlined in another color, the filled rectangle must be created first using the Fill a Rectangle or FLASH-fill instruction. Then reestablish P1 and P2 at the same coordinates, select another color, and use the Draw Rectangle Outline instruction to outline the rectangle in the new color.

#### Example

R 01100100 0000000 00101100 00000001 (Set P1 to 100x,300y) S 11001000 00000000 01100100 00000000 (Set P2 to 200x,100y) c

This draws a rectangle with the lower left corner at 100x,300y and the upper right corner at 200x,100y.

# Drawing Instructions RECT 2 - Fill a Rectangle

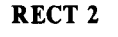

Fill a Rectangle

**Instruction Format** 

**HEX:** 64

ASCII: d

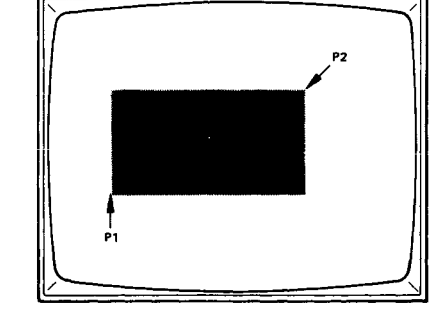

# Input Arguments

None

Outputs None

#### Description

The **d** character (hexadecimal 64) is the operational code for the Fill a Rectangle instruction. Once executed, a filled rectangle is drawn on the display in the current draw color and fill style (stipple pattern). The size and location of the rectangle is defined by the two pointers (P1 and P2). P1 and P2 are defined previously, using the Display Pointer Move instructions.

The displayed rectangle includes the two diagonal corner pointers, P1 and P2. P1 and P2 remain set at these corners after the rectangle is filled.

# Range

The range of the Display Pointer Move instructions applies.

Drawing Instructions RECT 2 - Fill a Rectangle

#### **Special Considerations**

To draw a rectangle of the currently-selected color, outlined in another color, the filled rectangle must be created first using the Fill a Rectangle or FLASH-fill instruction. Then select another color, and use the Draw Rectangle Outline instruction to outline the rectangle in the new color.

#### Example

R 01100100 0000000 00101100 00000001 (Set P1 to 100x,300y) S 11001000 00000000 01100100 00000000 (Set P2 to 200x,100y) d

This displays a filled rectangle with the lower left corner at 100x,300y and the upper right corner at 200x,100y.

# Drawing Instructions FFILL - FLASH-fill a Rectangle

FFILL

**FLASH-fill a Rectangle** 

**Instruction Format** 

HEX: 65

ASCII: e

# P1

**Input Arguments** 

None

Outputs None

# Description

The e character (hexadecimal 65) is the operational code for the FLASHfill a Rectangle instruction. This instruction performs the FLASH-fill of a rectangle defined by P1 and P2, in the current draw color. P1 and P2 define two diagonally opposed corners of the rectangle. These points are included in the rectangle. P1 and P2 are defined previously using the Display Pointer Move instructions.

FLASH-fill operates significantly faster than Fill a Rectangle, but does not use the current fill pattern. FLASH-fill is always a solid fill.

# Range

Does not apply

#### **Special Considerations**

Note that the rectangle includes the defined corner points, P1 and P2. P1 and P2 remain at the rectangle corners after the FLASH-fill operation.

To draw a rectangle of the currently-selected color, outlined in another color, the filled rectangle must be created first using the Fill a Rectangle or FLASH-fill a Rectangle instruction. Then select another color, and use the Draw Rectangle Outline instruction to outline the rectangle in the new color.

#### Example

R 01100100 0000000 00101100 00000001 (Set P1 to 100x,300y) S 11001000 00000000 01100100 00000000 (Set P2 to 200x,100y) e

This FLASH-fills a rectangle with the lower left corner at 100x,300y and the upper right corner at 200x,100y.

# Drawing Instructions CLEAR - Clear Image Memory

**CLEAR** 

**Clear Image Memory** 

**Instruction Format** 

HEX: 60

ASCII: ' (apostrophe)

#### Input Arguments

None

Outputs None

#### Description

The ' character (apostrophe - hexadecimal 60) is the operational code for the Clear Image Memory instruction. This instruction can be used to clear the entire memory to the current draw color, or to clear selected memory planes to the current color.

The Set the Write Mask instruction is used prior to the CLEAR instruction, to select the memory planes to be write-enabled. These are the planes that will be cleared to the current draw color when the CLEAR instruction is issued. The current color is selected with the Set the Drawing Color instruction.

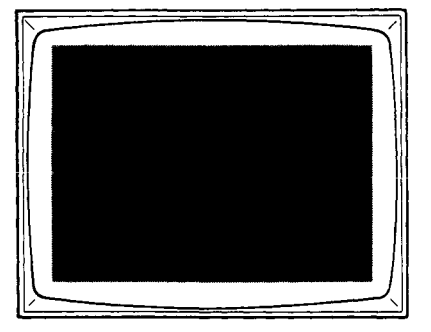

# Drawing Instructions CLEAR - Clear Image Memory

# Range

See the Set the Write Mask and Set the Drawing Color instructions.

# **Special Considerations**

If individual memory planes are to be cleared, make certain that only those planes are write-enabled (with the Set the Write Mask instruction). If all planes are enabled (the state at initialization), then the entire memory will be cleared to the selected color.

# Drawing Instructions POLYF – Fill a Polygon

POLYF

Fill a Polygon

**Instruction Format** 

HEX: 67

ASCII: g

# **Input Arguments**

None

Outputs None

# Description

The g character (hexadecimal 67) is the operational code for the Fill a Polygon instruction. When this instruction is executed, the current polygon is filled with the current draw color and fill pattern. The polygon has been constructed using the Start a Polygon Definition (POLYS) and some combination of the POLYV, POLYC, and POLYM instructions.

Pointer 1 and Pointer 2 are not affected by the POLYF instruction.

#### Range

See the description for POLYV; also see Special Considerations.

#### **Special Considerations**

If the desired result is a polygon of one color, outlined in another color, first fill the polygon with the POLYF instruction. Then select another color for the outline (using Set the Drawing Color), and outline with the POLYO instruction. In this case it is not necessary to redefine the vertices of the polygon.

If the above operation is performed in the opposite order (POLYO then POLYF), the outline color will be overwritten.

The POLYF command invokes a parity fill algorithm which will fill convex, concave, non-planar, and nested polygons. This parity fill will fill the interior regions of a polygon, where the interior region is defined as that part of the polygon which can be reached from the left edge of memory after an odd number of polygon edge crossings and before an even number of edge crossings; the first crossing is number 1, not 0, and considered an odd crossing. (See examples below.) The algorithm will properly fill arbitrarily complex polygons which do not exceed the formula:

$$2(V) + 6(AE_{max}) \leq 990$$

where

V is the total number of vertices in the polygon structure, including all sub-polygons AE<sub>max</sub> is the maximum number of active edges through which a scan line will cross

#### Examples

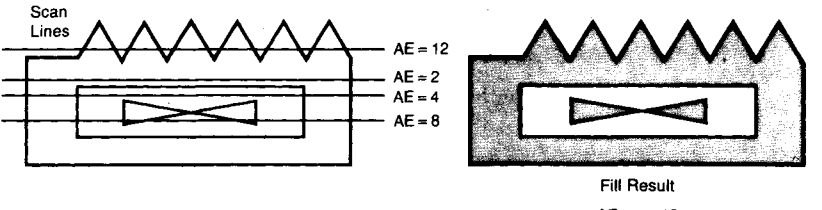

 $AE_{max} \approx 12$ V = 24

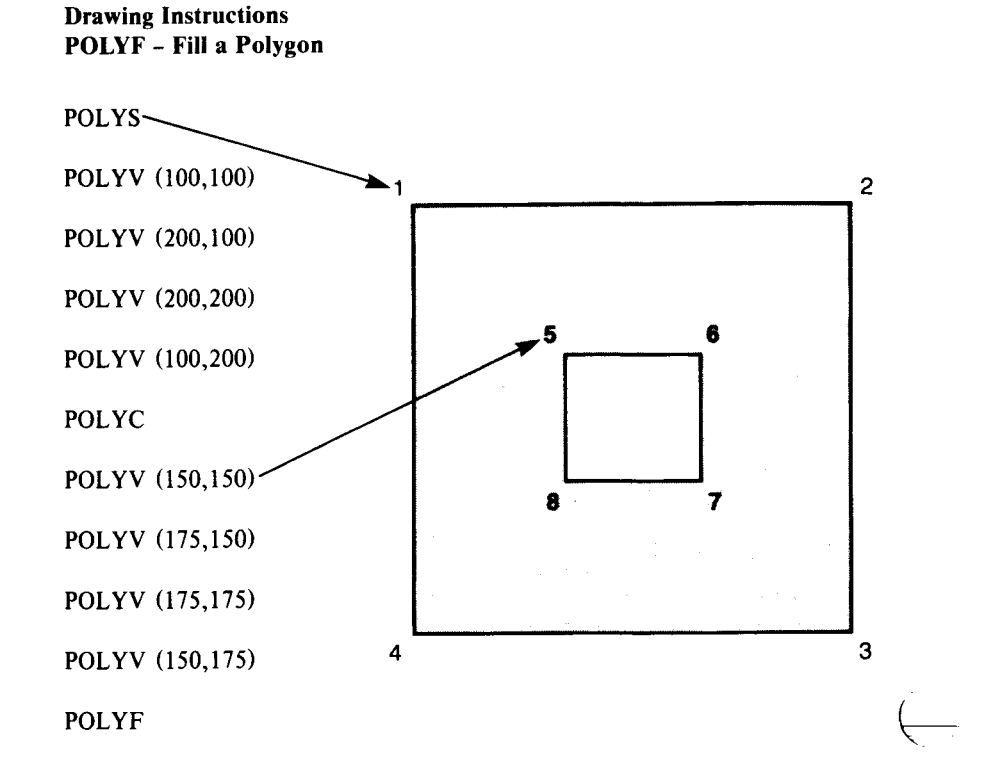

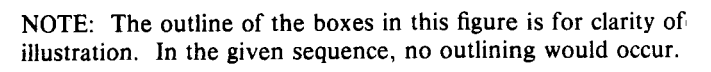

#### Drawing Instructions POLYO - Outline a Polygon

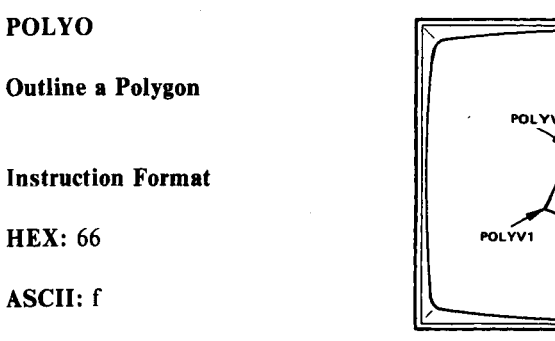

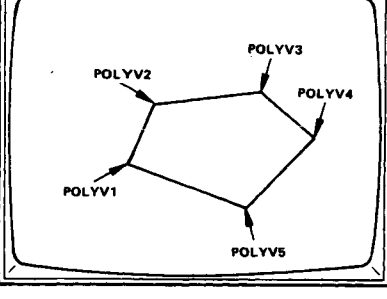

Input Arguments

None

Outputs None

#### Description

The f character (hexadecimal 66) is the operational code for the Outline a Polygon instruction. This instruction outlines the current polygon in the currently-selected draw color and line pattern. The current polygon has been constructed prior to the POLYO instruction, using the Start a Polygon Definition (POLYS) and Add a Polygon Vertex (POLYV) instructions.

P1 and P2 remain unchanged from their previously-set positions.

## Range

See the POLYV instruction

Drawing Instructions POLYO - Outline a Polygon

#### **Special Considerations**

If the desired result is a polygon of one color, outlined in another color, first fill the polygon with the POLYF instruction. Then select the another color for the outline (using Set the Drawing Color), and outline with the POLYO instruction. In this case it is not necessary to redefine the vertices of the polygon.

If the above operation is performed in the opposite order (POLYO then POLYF), the outline color will be overwritten.

F

#### Example

```
V (Polygon Start)
W 01100100 00000000 01100100 00000000 = First vertex (100x,100y)
W 11001000 00000000 00101100 00000001 = Second vertex (200x,300y)
W 00101100 00000001 01100100 00000000 = Third vertex (300x,100y)
f
```

This example executes an outlined triangular polygon with the specified vertices.

#### Drawing Instructions AFILL 1 - Random Area "Seed" Fill

# AFILL 1

Random Area "Seed" Fill

**Instruction Format** 

HEX: 68

ASCII: h

# **Input Arguments**

None

Outputs

None

\_\_\_\_

# Description

The **h** character (hexadecimal 68) is the operational code for the Random Area "Seed" Fill instruction. The "seed" point is P1, which is the start point for the area fill. When the instruction is issued, the area starting with and surrounding P1 will be overwritten with the current color as long as pixels in the P1 color are encountered.

The fill stops at any boundary pixels, defined as those pixels not written in the initial color of the seed pixel that P1 points to. P1 and P2 remain unchanged after an area fill operation.

#### **Special Considerations**

If there is more than one graphic "area" and some areas are presently written in the current color, the P1 "seed" position will determine the resulting display. See the illustrations in Figs. 5-1 and 5-2.

Drawing Instructions AFILL 1 - Random Area "Seed" Fill

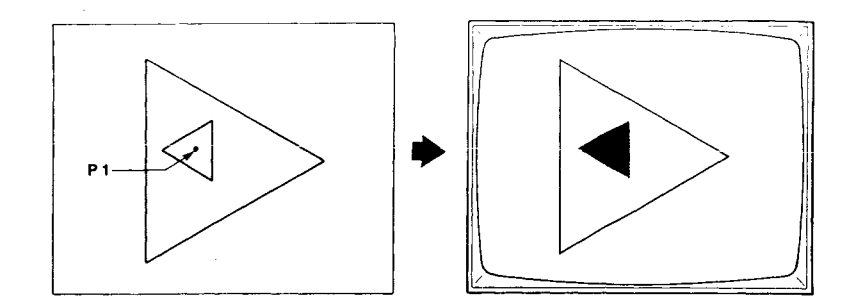

Fig. 5-1. P1 set to different color than the inner boundary

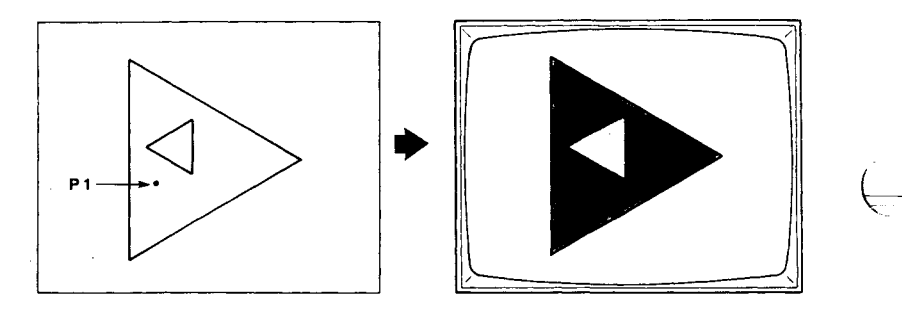

Fig. 5-2. P1 set between boundaries of two different colors

# Drawing Instructions AFILL 2 - Area Fill - Boundary Color Specified

# AFILL 2

Fill Area - Boundary Color Specified

## **Instruction Format**

HEX: 69 a

ASCII: i a

#### **Input Arguments**

the color map address of the edge color

### Outputs

a

None

#### L\_\_\_

#### Description

The i character (hexadecimal 69) is the operational code for the AFILL2 instruction. It is followed immediately by a one-byte argument, which selects the color map address of the desired edge color. AFILL2 begins at P1, and continues flooding with the present draw color until the specified edge color is reached.

#### Range

 $\Omega$  420: The color map address range is 0 through 15.

 $\Omega$  440: The color map address range is 0 through 255.

# Drawing Instructions AFILL 2 - Area Fill - Boundary Color Specified

# **Special Considerations**

The fill color is affected by the current write mask, but the edge color is not. Fill styles can be used, but filled areas may be limited in size due to stack overflow.

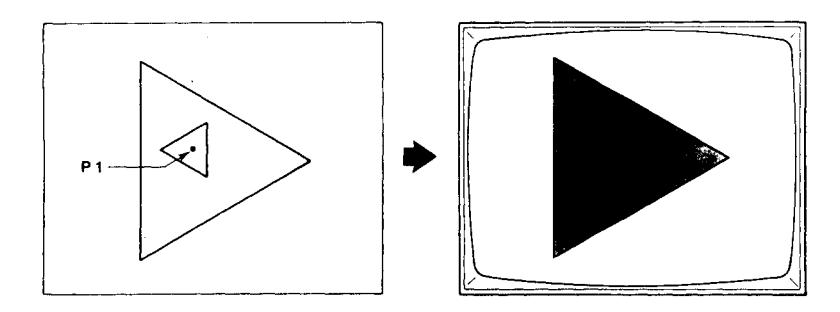

Fig. 5-3. Outer Boundary Color Specified

# RLFILL

**Runlength Fill** 

**Instruction Format** 

HEX: 6A nn

ASCII: j nn

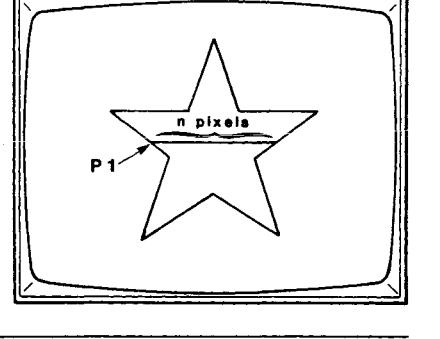

#### **Input Arguments**

nn

the number of pixels to fill (a binary sum in the range 0 - 1023)

#### Outputs

None

# Description

The j character (hexadecimal 6A) is the operational code for the Runlength Fill instruction, used to fill complex polygon shapes that cannot be handled with the Fill a Polygon instruction. RLFILL is particularly useful for polygons that have concave vertices.

When RLFILL is issued, the  $\Omega$  400 System fills from left to right parallel to the x axis, starting at P1. The length of the fill is determined by the binary count of the two bytes that immediately follow the instruction code. P1 is set prior to each RLFILL instruction, using a Display Pointer Move instruction.

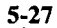

# Drawing Instructions RLFILL - Runlength Fill

#### Range

The pixel count range is from 0 to 1023.

# **Special Considerations**

After RLFILL, P1 is left set to the next unfilled pixel to the right of the last pixel filled.

F

An additional use for the RLFILL instruction is to compress data in a predefined picture sent from the host to the  $\Omega 400$  System.

#### Example

R 01100100 0000000 01100100 00000000 (Set P1 to 100x,100y) j 11101110 00000010 (Binary count of 750)

This example fills from 100x,100y (in the current color) to 850x,100y.

# Drawing Instructions XDRAW - Exclusive OR Draw

# XDRAW

Exclusive OR Draw

**Instruction Format** 

**HEX:** 73

ASCII: s

# Input Arguments

None

Outputs

None

## Description

The s character (hexadecimal 73) is the operational code for the Exclusive OR Draw instruction. This instruction will draw a vector one pixel in width between P1 and P2 (inclusive of both points) using an exclusive OR of the previously existing pixel and the current color. P1 and P2 are previously defined using the move pointer instructions described in Section 4. After the draw is completed, both P1 and P2 are set to the P2 position (vector end).

## Range

Does not apply

# Drawing Instructions XDRAW - Exclusive OR Draw

# **Special Considerations**

Line and area patterns are in affect, but should be used with caution.

ŀ

#### Section 6

# **DRAWING CONTROL INSTRUCTIONS**

The Drawing Control instructions are environmental controls that affect the Drawing instruction actions. Drawing Controls set the drawing mode environments that are used during the execution of graphics. These include selecting the active color from the color map, enabling the various write mask levels (and therefore write color levels), selecting the fill patterns (stipple patterns) and line patterns, and controlling the size and orientation of displayed text characters.

The Drawing Controls include these instructions, described on the following pages:

- o SET COLOR Set the Drawing Color
- o WRMASK Set the Write Mask
- o RDMASK Set the Read Mask
- o PATTERN Set the Fill or Line Pattern
- o SETC SZ Set the Character Size
- o SETC ORN Set the Character Orientation
- o FSIZE Set Font Size
- o CSPACE Set Character Spacing

# Drawing Control Instructions SET COLOR - Set the Drawing Color

#### SET COLOR

Set the Drawing Color

# **Instruction Format**

HEX: 4E c

ASCII: N c

#### **Input Arguments**

| C | the color select byte, which operates differently                   |
|---|---------------------------------------------------------------------|
|   | for the $\Omega$ 420 and the $\Omega$ 440; in the $\Omega$ 420, the |
|   | binary sum of the least-significant four bits of this               |
|   | byte selects a color from the 16 available colors in                |
|   | the $\Omega$ 420 color map; in the $\Omega$ 440, the binary sum of  |
|   | all eight bits is used to select one of 256 color map               |
|   | addresses                                                           |
|   |                                                                     |

+

# Outputs

None

# Description

The N character (hexadecimal 4E) is the operational code for the Set the Drawing Color instruction. The next byte is used to select one color from the color map, to be used for subsequent display operations (vectors, fills, arcs, rectangles, and text characters) until another color is selected with a subsequent Set the Drawing Color instruction.

In the  $\Omega$  420, the four least-significant bits of the color select byte pick one color from the 16 in the  $\Omega$  420's color map.

#### Drawing Control Instructions SET COLOR - Set the Drawing Color

The  $\Omega$  440 uses all eight bytes of the color select byte to set one of 256 possible colors at the current drawing color.

#### Range

**\Omega 420:** The allowable range is 0 through 15. (This corresponds to the size of the  $\Omega$  420's color map.)

**Ω440:** The allowable range is 0 through 255. (This corresponds to the 256 available addresses in the  $\Omega$  440's color map.)

#### **Special Considerations**

The Set the Drawing Color instruction is the final stage in selecting the color to be used to draw on the monitor screen. The first stage is selecting the colors to be loaded into the color map, from the device's available color palette, using the CMAP (Load Color Map Address) instruction. (The range of the color map and the palette depends on the  $\Omega$  400 model. See **Range**, above.)

The second stage is write-enabling the desired memory planes through the Set the Write Mask instruction. No drawing occurs in the bit planes that are not enabled through the write mask. (All planes are normally enabled when the system is powered up, or when an INIT instruction occurs.) Drawing Control Instructions WRMASK - Set the Write Mask

# WRMASK

Set the Write Mask

**Instruction Format** 

HEX: 4F d

ASCII: O d

#### **Input Arguments**

с

the mask select byte, which operates differently for the  $\Omega$  420 and the  $\Omega$  440; in the  $\Omega$  420, the least-significant four bits of this byte select which bit planes are write-enabled; in the  $\Omega$  440, all eight bits are used to select the write-enabled bit planes

#### Outputs

None

#### Description

The O character (hexadecimal 4F) is the operational code for the Set the Write Mask instruction. Setting the write mask allows the  $\Omega 400$  System to write-enable specific bit planes. Each of the bits in the next byte is associated with one of the bit planes (the four least-significant bits in the  $\Omega 420$ .) These bits are used to set the write mask in any of the possible combinations of the bit planes. A "one" bit write-enables the corresponding bit plane, a "zero" bit disables the corresponding plane.

The write mask is especially useful if some bit planes are to be written while leaving others unchanged. The CLEAR instruction, for instance, uses the write mask to select which memory planes will be cleared.
#### **Drawing Control Instructions** WRMASK - Set the Write Mask

#### Range

**\Omega420:** The range is 0 through 15, corresponding to all possible combinations of four bit planes.

 $\Omega$ 440: The range is 0 through 255, corresponding to the possible combinations of eight bit planes.

# **Special Considerations**

The Set the Drawing Color instruction selects a draw color to be used, from the available colors in the color map. In order for the color to be displayed, the appropriate memory plane must be write-enabled through the write mask. No drawing will occur in planes that are not write-enabled through the write mask. (All planes are normally enabled at power-up, and after an INIT instruction.) Drawing Control Instructions RDMASK - Set the Read Mask

#### RDMASK

Set the Read Mask

**Instruction Format** 

HEX: 4C m

ASCII: L m

m

#### **Input Arguments**

the mask select byte, which operates differently for the  $\Omega$  420 and the  $\Omega$  440; in the  $\Omega$  420, the least- significant four bits of this byte select which bit planes are read-enabled; in the  $\Omega$  440, all eight bits are used to select the read-enabled bit planes; the least-significant bit represents the low-order bit plane; the most-significant of the applicable bits selects the high-order bit plane

#### Outputs

None

#### Description

The L character (hexadecimal 4C) is the operational code for the Set the Read Mask instruction. It is followed by the mask select byte, each bit of which sets one bit plane to be on or off. A "one" bit enables the corresponding bit plane; a "zero" bit disables the corresponding bit plane. Data in disabled bit planes is not displayed.

# Drawing Control Instructions RDMASK - Set the Read Mask

#### Range

**\Omega420:** The range is 0 through 15, corresponding to the 16 possible combinations of four bit planes.

 $\Omega$ 440: The range is 0 through 255, corresponding to the 256 possible combinations of eight bit planes.

# **Special Considerations**

The read mask does not affect data transfers from the  $\Omega 400$  System memory to a host; it affects only the display of data.

.....

# **Drawing Control Instructions PATTERN** - Set the Fill or Line Pattern

#### PATTERN

Set the Fill or Line Pattern

#### **Instruction Format**

HEX: 50 n

ASCII: P n

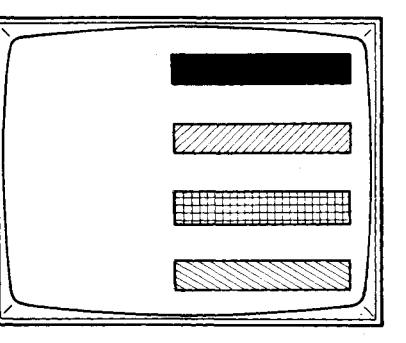

# **Input Arguments**

| n     | the pattern select byte; the eight bits are used as follows:                                             |
|-------|----------------------------------------------------------------------------------------------------|
|       | least-significant three bits: set pattern<br>bit four: select line pattern (1) or stipple<br>pattern (0) |
|       | bit five: normal (1) or inverted (0)<br>most-significant three bits: select mode                         |
| tputs |                                                                                                    |

None

# Description

The P character (hexadecimal 50) is the operational code for the Set the Fill or Line Pattern instruction. This instruction is used to select the line pattern to be used for line drawing operations, and the stipple pattern to be used for fill operations when other than solid fill. (Note that a solid line pattern will also select a solid fill.) The patterns are selected with the 8 bits of the byte following the instruction byte, as described above (n).

Table 6-1 shows the effect of the 8 combinations of the three most significant bits.

# Drawing Control Instructions PATTERN - Set the Fill or Line Pattern

#### Range

Does not apply

| Table 6-1<br>Drawing Modes |                            |                       |  |  |
|----------------------------|----------------------------|-----------------------|--|--|
| Mode                       | Pattern                    | Background            |  |  |
| 0 (000)                    | data, all planes           | zero, all planes      |  |  |
| 1 (001)                    | data, all planes no change |                       |  |  |
| 2 (010)                    | data, selected planes      | zero, all planes      |  |  |
| 3 (011)                    | data, selected planes      | no change             |  |  |
| 4 (100)                    | data, all planes           | zero, selected planes |  |  |
| 5 (101)                    | same as 4                  | same as 4             |  |  |
| 6 (110)                    | data, selected planes      | zero, selected planes |  |  |
| 7 (111)                    | same as 6                  | same as 6             |  |  |

## **Table Key**

Data means the bits loaded into the color register.

All means all memory planes are affected, regardless of the write mask.

Selected means only the write-enabled memory planes are affected.

No change means that memory is not written at all.

# **Special Considerations**

The fourth bit determines whether the selected pattern is a line pattern or a fill pattern. Note, however, that selecting a solid line pattern simultaneously selects a solid fill pattern. If a solid line is to be used along with a pattern fill, the fill pattern must be reset after each solid line selection.

# Drawing Control Instructions PATTERN - Set the Fill or Line Pattern

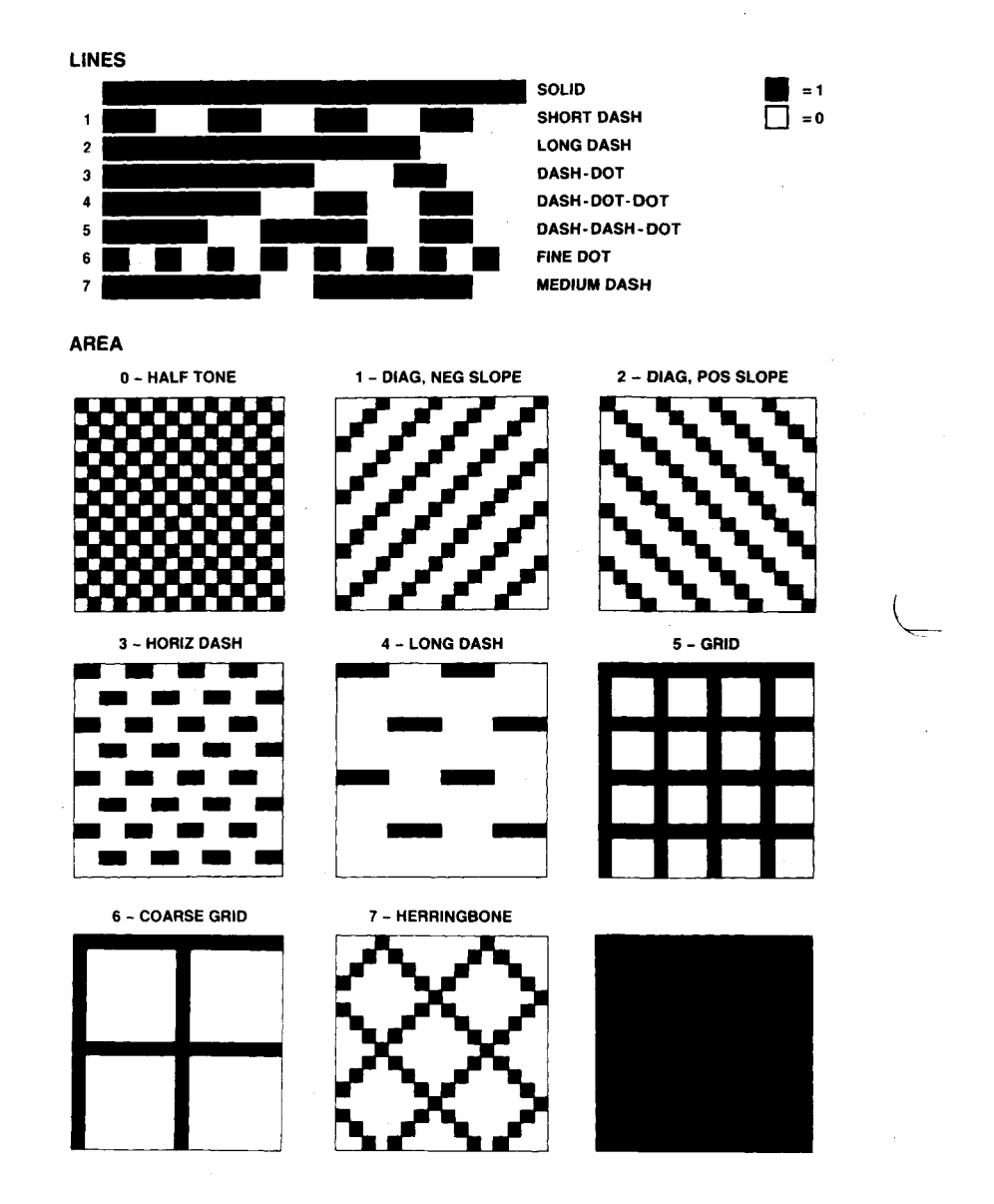

#### Drawing Control Instructions SETC SZ - Set the Character Size

# SETC SZ

Set the Character Size

#### Instruction Format

HEX: 58 w h

ASCII: X w h

# **Input Arguments**

- w the width scale factor (x axis magnification)
- h the height scale factor (y axis magnification)

# Outputs

None

#### Description

The X character (hexadecimal 58) is the operational code for the Set the Character Size instruction. This instruction is used to enlarge the displayed text characters from their default size. The instruction code is followed by two bytes; the binary combination of each byte selects the character scale factor for one axis.

The default character size (1X - scale factor 0) displays characters within a block 8 pixels wide by 16 pixels high. A one-pixel inter-character space and a two-pixel inter-line gap is included in the block.

abcdef

6-11

.....

# Drawing Control Instructions SETC SZ - Set the Character Size

# Range

The range of valid values in each axis is from 0 (1X) through 255 (256X). The usable screen sizes are noted below.

# Special Considerations

The maximum scale factor that allows a whole character to be displayed on the monitor screen depends on the display mode:

If the display is operating in 33 Hz mode, a y axis magnification factor of 47 (48X) results in a single character that fills the monitor screen.

If the display is operating in 60 Hz mode, a y axis magnification factor of 31 (32X) results in a single character that fills the monitor screen.

# SETC ORN

Set the Character Orientation

**Instruction Format** 

HEX: 59 d

ASCII: Y d

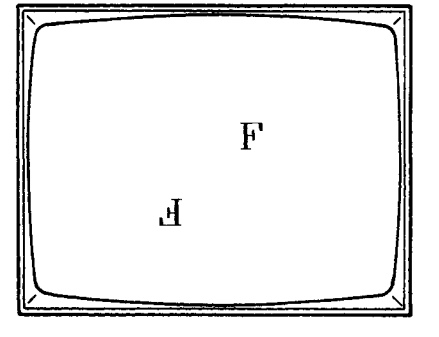

# **Input Arguments**

d

the orientation byte; the three least-significant bits of this byte specify one of the eight possible orientation combinations

# Outputs

None

# Description

The Y character (hexadecimal 59) is the Set the Character Orientation instruction. This selects whether the characters will be rotated in the x axis, the y axis, and whether the character will be mirrored. These conditions are specified by the eight possible combinations of the three least-significant bits. The three bits are assigned as follows:

| bit 2 | x rotation $(0 = normal, 1 = rotated)$  |
|-------|-----------------------------------------|
| bit 1 | y rotation<br>(0 = normal, 1 = rotated) |
| bit 0 | mirroring $(0 = normal, 1 = mirrored)$  |

# Drawing Control Instructions SETC ORN - Set the Character Orientation

These bits are detailed further on the following chart:

| Number | Bits | Function                   |  |  |
|--------|------|----------------------------|--|--|
|        |      | N1                         |  |  |
| U      | 000  | Normai                     |  |  |
| 1      | 001  | Mirror                     |  |  |
| 2      | 010  | Rotate y                   |  |  |
| 3      | 011  | Mirror and Rotate y        |  |  |
| 4      | 100  | Rotate x                   |  |  |
| 5      | 101  | Mirror and Rotate x        |  |  |
| 6      | 110  | Rotate x and y             |  |  |
| 7      | 111  | Rotate x and y, and Mirror |  |  |

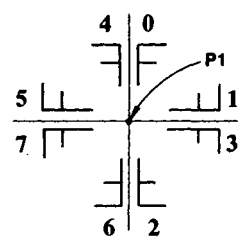

# Range

Does not apply

# **Special** Considerations

When printing characters in normal mode, P1 moves to the lower left corner of the next character space after each character is printed. In other modes, it is best to set the origin point for each character, using a Pointer 1 Move instruction (MOVP1 or RMOVP1) prior to each Draw a Character instruction.

# Drawing Control Instructions FSIZE - Set Font Size

# FSIZE

Set Font Size

**Instruction Format** 

HEX: 49 w h

ASCII: I w h

# **Input Arguments**

w an 8-bit number representing font width

h an 8-bit number representing font height

#### Outputs

None

# Description

The I character (hexadecimal 49) is the Set Font Size command. This command invokes a viewport 8 pixels wide by h pixels high on the  $8 \times 16$  character EPROM. This command is also used for the calculated default character spacing invoked by the SETCORN and the SETCSZ commands. In this regard, w and h specify character width and height.

Range

w: 1 to 8 h: 1 to 16

# Drawing Control Instructions CSPACE - Set Character Spacing

#### **CSPACE**

Set Character Spacing

**Instruction Format** 

**HEX:** 48 Δx Δy

**ASCII:** H  $\Delta x \Delta y$ 

# **Input Arguments**

| Δx | 2 bytes that control the width of character auto spacing  |
|----|-----------------------------------------------------------|
| Δy | 2 bytes that control the height of character auto spacing |

# **Outputs**

None

# Description

The H character (hexadecimal 48) is the Set Character Spacing instruction. This instruction controls the auto-incrementing of pointer P1 when character strings are used. The increment is applied after the character is drawn.

#### Range

 $-2048 < \Delta x < 2047$  $-2048 < \Delta y < 2047$  (note that positive  $\Delta y$  is in a top to bottom direction)

#### Drawing Control Instructions CSPACE - Set Character Spacing

# **Special Considerations**

The  $\Delta x$  and  $\Delta y$  factors for character spacing are automatically adjusted according to the character orientation (see SETCORN) and the character size (see SETCSZ and FSIZE). For instance, the default ( $\Delta x=8$ ,  $\Delta y=0$ ) with a character orientation of 3 (see SETCORN) will write characters in a straight line down the screen. This might be used to label a vertical axis. Another solution would be a character orientation of 0 (normal) and a CSPACE of ( $\Delta x=0$ ,  $\Delta y=16$ ). This will label the vertical axis with normally-oriented characters which are located top to bottom.

The CSPACE command is over-ridden by the default action of the FSIZE, SETCORN and the SETCSZ instructions. CSPACE must follow any of these instructions to over-ride the default spacing. Note that the CSPACE must account for changes in SETCSZ. See example (e) for a character size of  $1(x_2)$ .

#### Example

The following illustrates the results of using CSPACE and SETCORN together.

#### Section 7

# **DISPLAY CONTROL INSTRUCTIONS**

The Display Control instructions provide additional control over the display of graphics. The eight instructions in this group provide control of the available display colors, the magnification factor, and the location in memory to be mapped to the monitor screen.

The Display Control group includes the following instructions, described on the following pages:

o CMAP - Load Color Map Address o ZOOM - Select the Zoom Factor o PPAN - Pan to Defined Origin o CURS - Display the Cursor o BLINK - Blink High-Order Bit Plane o BLANK - Blank the Display o SZCUR - Cursor Size o CRTWR - CRT Write Register **Display Control Instructions** CMAP - Load Color Map Address

# CMAP

Load Color Map Address

# **Instruction Format**

HEX: 51 a rgb

ASCII: Q a rgb

# **Input Arguments**

| a       | the color map address; the binary sum of these<br>bits select one color map address to be loaded;<br>all eight bits of this byte are used in the $\Omega$ 440,<br>to select an address in the range 0-255; only the<br>least-significant four bits are used in the $\Omega$ 420,<br>selecting an address in the range 0-15         |  |  |  |  |
|---------|----------------------------------------------------------------------------------------------------|--|--|--|--|
| rgb     | a three-byte sequence used to select the color<br>from the $\Omega$ 400's palette; the first byte selects<br>the Red intensity, the second byte selects the<br>Green intensity, and the third selects the Blue<br>intensity; a value of zero (0) turns the color<br>off; a value of FF (hex) sets full intensity<br>for that color |  |  |  |  |
| Outputs |                                                                                                    |  |  |  |  |

ş

+

#### Outputs

None

# Display Control Instructions CMAP - Load Color Map Address

#### Description

The **Q** character (hexadecimal 51) is the operational code for the CMAP instruction. This instruction is used to load the colors into the color map addresses. Once loaded, these colors can be selected as the current draw color, using the Set the Drawing Color instruction. Three bytes allow color selection from a palette of 16.7 million colors. The  $\Omega$  420 has 16 color map addresses into which the selected colors are placed. In the  $\Omega$  420, each selected color is loaded into one of 256 color map addresses.

The instruction byte is followed by a one-byte argument for the address, then three bytes to define the color to be placed at the selected address.

#### Range

**\Omega420:** color map addresses range from 0 through 15. There are 16.7 million possible colors in the palette.

 $\Omega$  440: color map addresses range from 0 through 255. There are 16.7 million possible colors in the palette.

Display Control Instructions ZOOM - Select the Zoom Factor

# ZOOM

Select the Zoom Factor

#### **Instruction Format**

HEX: 5A n

ASCII: Z n

#### **Input Arguments**

n

the zoom factor byte; the four least-significant bits select a zoom factor in the range 0  $(1X) \rightarrow 15$  (16X)

#### Outputs

None

#### Description

The Z character (hexadecimal 5A) is the operational code for the ZOOM instruction. The zoom factor is used to magnify the contents of graphics memory for display on the monitor. The least-significant four bits of the byte that follows the instruction code are interpreted as a binary representation of the zoom factor. A zoom factor of 0 is equivalent to 1X magnification, or normal viewing. A zoom factor of 15 is equivalent to 16X magnification; this is the greatest zoom factor allowable.

The selected zoom factor remains in effect until another zoom factor is selected, or until the system is initialized again, returning parameters to their default values. Initialization occurs at power-up, or when an INIT instruction occurs.

# **Display Control Instructions ZOOM - Select the Zoom Factor**

# Range

The zoom factor can range from 0 (1X - default) to 15 (16X - maximum).

# **Special Considerations**

ZOOM is typically used in conjunction with the Pan instruction (PPAN) to zero in on a particular area of graphics memory. See Special Considerations under PPAN.

# Example

Z XXXX0001 (Sets a 2X magnification factor) or Z XXXX0111 (Sets an 8X magnification factor)

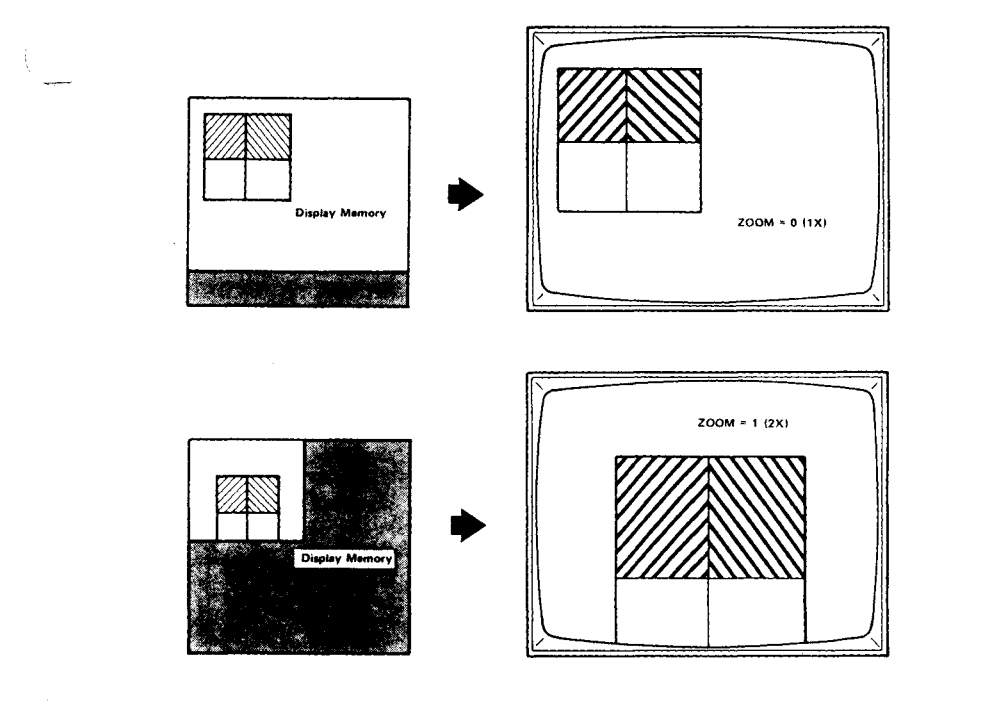

Display Control Instructions PPAN - Pan to Defined Origin

PPAN

Pan to Defined Origin

**Instruction Format** 

**HEX:** 5B

ASCII: [

# **Input Arguments**

None

Outputs

None

# Description

The I character (hexadecimal 5B) is the operational code for the PPAN instruction. This instruction moves the origin of the displayed memory area (the upper left corner) to the P1 position. P1 is positioned prior to the PPAN instruction using a Display Pointer Move instruction. PPAN is most often used in conjunction with the ZOOM instruction, to move to and magnify a particular area of display memory.

# Range

See the Display Pointer Move instructions.

# Display Control Instructions PPAN - Pan to Defined Origin

# **Special Considerations**

The PPAN instruction follows Pointer 1, which can usually be moved in one-pixel increments. The exception to this rule occurs when the zoom factor is set to zero (1X magnification), in which case the minimum horizontal move is 16 pixels. Vertical moves can still occur in one-pixel increments.

If P1 is moved far to the right (the exact value depends on the zoom factor), the display may "wrap around." That is, the display memory area to the right of the viewable area may wrap around and appear on the left area of the monitor screen.

#### Example

R 01100100 0000000 11001000 00000000 (Moves P1 to 100x,200y)

This example establishes 100x,200y as the memory origin point.

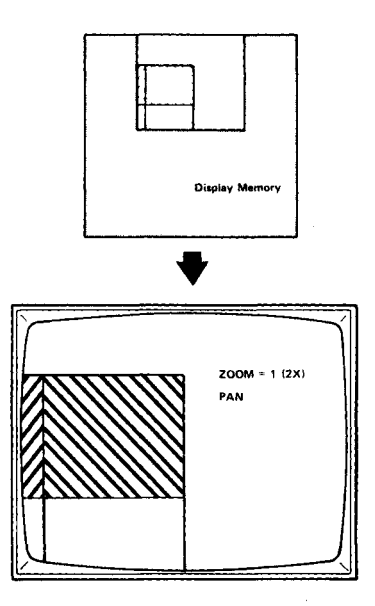

# Display Control Instructions CURS - Display the Cursor

CURS

Display the Cursor

Instruction Format

**HEX:** 71

ASCII: q

# Input Arguments

None

Outputs

None

# Description

The **q** character (hexadecimal 71) is the operational code that enables the cursor display. When this instruction is used, a crosshair cursor appears at P1 on the display and remains on the display until another instruction is received by the  $\Omega 400$  System. The cursor is displayed in the complement of existing pixel colors. The cursor is 33 pixels high and 33 pixels wide.

#### Range

Does not apply

# Display Control Instructions CURS - Display the Cursor

-

# **Special Considerations**

The cursor display is immediately disabled when any other instruction is received.

The cursor is not affected by the write mask or the line patterns.

Display Control Instructions BLINK - Blink High-Order Bit Plane

#### BLINK

Blink High-Order Bit Plane

# **Instruction Format**

HEX: 4D f

ASCII: M f

# **Input Arguments**

f

the blink flag, following the op code; if this flag is 0, BLINK will be off; if the flag is a 1, the high-order bit plane is switched in and out at 2 Hz

È

# Outputs

None

#### Description

The **M** character (hexadecimal 4D) is the operational code for the BLINK instruction; it is followed immediately by a flag byte. If the flag is a 0, BLINK is off. If it is a 1, the high-order bit plane is switched in and out at 2 Hz.

For the  $\Omega$  420, this blinks the fourth bit plane (plane 3); for the  $\Omega$  440 the eighth bit plane (plane 7) is blinked.

#### Range

Does not apply

# Display Control Instructions BLINK - Blink High-Order Bit Plane

# **Special Considerations**

BLINK switches one bit plane in and out of the display. It can be used for emphasis, calling attention to a particular portion of a display. (This portion must also be written into the high-order bit plane.)

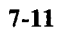

Display Control Instructions BLANK - Blank the Display

**BLANK** 

Blank the Display

**Instruction Format** 

HEX: 4B f

ASCII: K f

#### **Input Arguments**

f

the blank flag, following the op code, is the least-signi ficant bit of the byte argument; if this flag is 0, blanking will be off; if the flag is a 1, screen blanking is enabled

#### Outputs

None

# Description

The K character (hexadecimal 4B) is the operational code for the BLANK instruction. It is followed immediately by the blanking flag byte, which sets blanking to be on or off. When blanking is enabled, the screen is blanked until another BLANK instruction turns blanking off.

Blanking can be used to speed up writing of a new display into the  $\Omega 400$  display memory by blanking the display while writing into it. Pixel writing is approximately four times faster when the screen is blanked. Instructions which perform significant computation as well as pixel writing, such as AFILL 1 (Random Area "Seed" Fill), will achieve a lesser increase in speed.

Display Control Instructions BLANK - Blank the Display

# Range

Į

.

# Does not apply

7-13

**|----**

# Display Control Instructions CRTWR - CRT Write Register

# SZCUR

**Cursor Size** 

**Instruction Format** 

**HEX:** 47 w h

ASCII: G w h

# **Input Arguments**

| w | two bytes that control cursor width; actual cursor width is $2w+1$   |
|---|----------------------------------------------------------------------|
| h | two bytes that control cursor height; acutal cursor height is $2h+1$ |

# Outputs

None

# Description

The G character (hexadecimal 47) is the Cursor Size instruction. This instruction programs the variable cursor size. The default cursor size is 33 pixels wide and 33 pixels high. A full screen cursor is achieved with arguments of 0200,0200 hex.

#### Range

w: 0001-0200 (hex) h: 0001-0200 (hex)

# Display Control Instructions SZCUR - Cursor Size

#### CRTWR

**CRT Write Register** 

# **Instruction Format**

HEX: 46 addr data

ASCII: F addr data

# **Input Agruments**

| addr | register to be written to (range 0 through 9) |
|------|-----------------------------------------------|
| data | desired register contents                     |

# Outputs

None

# Description

Direct write of 6845-1 CRT Controller chip. This capability is used for transferring between RS-170 compatibility and the 1024 x 768 33 Hz interlaced mode. Transition between 60 Hz non-interlaced and RS-170 modes requires use of this instruction combined with a hardware jumper change.

#### Range

See CRTWR Table

# Display Control Instructions CRTWR - CRT Write Register

| Register<br>Number | RS-343<br>(33 Hz<br>interlaced) |         | RS-170 |         | RS-343*<br>(60 Hz<br>non-interlaced) |         |
|--------------------|---------------------------------|---------|--------|---------|--------------------------------------|---------|
|                    | Hex                             | Decimal | Hex    | Decimal | Hex                                  | Decimal |
| 0                  | 4F                              | 79      | 8F     | 143     | 3F                                   | 63      |
| 1                  | 42                              | 66      | 7E     | 126     | 30                                   | 48      |
| 2                  | 44                              | 68      | 81     | 129     | 32                                   | 50      |
| 3                  | 36                              | 54      | 3B     | 59      | 36                                   | 54      |
| 4                  | 67                              | 103     | 56     | 86      | 49                                   | 73      |
| 5                  | 04                              | 04      | 01     | 01      | 00                                   | 00      |
| 6                  | 60                              | 96      | 50     | 80      | 45                                   | 69      |
| 7                  | 60                              | 96      | 51     | 81      | 45                                   | 69      |
| 8                  | 03                              | 03      | 03     | 03      | 00                                   | 00      |
| 9                  | 06                              | 06      | 04     | 04      | 07                                   | 07      |

# **CRTWR TABLE**

\* NOTE: Changing to 60 Hz also requires moving the interlace jumper in hardware

(

#### Section 8

# **DATA TRANSFER INSTRUCTIONS**

The Data Transfer instructions are used to move blocks of graphics data. Four of the instructions are used to transfer data between the  $\Omega$  400 System and the host computer. The PIXBLT instruction is used to move a block of graphic information from one location in graphics memory to a new location in graphics memory. GRAFIN sets one of eight possible modes for Graphic Input and local cursor control by means of a graphics tablet.

The following are the Data Transfer instructions, described on the following pages:

o RDR - Read a Rectangle o WRR - Write a Rectangle o RPIXEL - Read a Pixel o WPIXEL - Write a Pixel o PIXBLT - Pixel Block Transfer o GRAFIN - Select Graphic Input Mode Data Transfer Instructions RDR - Read a Rectangle

#### RDR

**Read a Rectangle** 

**Instruction Format** 

HEX: 6E

ASCII: n

# **Input Arguments**

None

# Outputs

A rectangle of pixels defined by P1 and P2

#### Description

The **n** character (hexadecimal 6E) is the operational code for the Read a Rectangle instruction. This instruction reads a rectangle from the  $\Omega 400$  System's display memory and transfers the data to the host computer. The rectangle is defined by P1 (which sets the lower left corner), and P2, which sets the upper right corner. P1 and P2 are defined prior to issuing the Read a Rectangle instruction.

One byte is transferred to the host for each pixel. Total memory space and transfer requirements can be determined by calculating the total number of pixels in the rectangle ( $\Delta x$  times  $\Delta y$ ).  $\Delta x$  and  $\Delta y$  can be calculated by sub-tracting the P1 and P2 minimum coordinates from the maximum coordinates. The pixels are read from left to right, top to bottom.

#### Range

Does not apply

# **Special** Considerations

When reading a rectangle to the host, the read mask is disabled, as are the current color and pattern. Existing data in all planes is transferred to the host, in the defined rectangle area.

This instruction does not change Pointer 1 or Pointer 2. The current drawing color, drawing pattern, read mask and write mask also remain unchanged after the instruction is completed.

# **Special Considerations**

If P1 and P2 are set to the same point, one byte will be returned.

To read the entire display memory, P1 should be set to (0,0) and P2 should be set to (1024,1024).  $\Delta x$  and  $\Delta y$  will then be 1023.

Data Transfer Instructions WRR - Write a Rectangle

WRR

Write a Rectangle

**Instruction Format** 

HEX: 6F

ASCII: 0

#### **Input Arguments**

None (P1 and P2 define the rectangle)

#### Outputs

 $\Delta x$  times  $\Delta y$  bytes (corresponding to the rectangle of pixels)

# Description

The o character (hexadecimal 6F) is the operational code for the Write a Rectangle instruction. This instruction writes a rectangle (defined by P1 and P2) from the host computer into the  $\Omega$ 400 display memory. P1 and P2 point to diagonally opposed corners of the rectangle. (P1 may be the lower left corner and P2 may be the upper right corner, for instance.) They are defined prior to issuing the Write a Rectangle instruction.

One byte is transferred from the host for each pixel in the rectangle. Total memory space and transfer requirements can be determined by calculating the total number of pixels in the rectangle ( $\Delta x$  times  $\Delta y$ ).  $\Delta x$  and  $\Delta y$  may be calculated by subtracting the P1 and P2 minimum coordinates from the maximum coordinates. The pixels are loaded from left to right, top to bottom.

# Range

ł

1

 $\Omega$  420: Pixel values range from 0-15

**Ω440:** Pixel values range from 0-255

# **Special Considerations**

When writing a rectangle from the host, the write mask remains in effect, and no writing can occur in disabled memory planes. If you wish to write into all planes, the write mask must be so enabled prior to this instruction. The pattern register (line and fill patterns), however, does not affect the Write a Rectangle operation.

This instruction does not change Pointer 1 or Pointer 2. The current drawing color, drawing pattern, and write mask also remain unchanged after the instruction is completed.

If P1 and P2 are the same point, only 1 pixel is written.

If  $\Delta x$  or  $\Delta y$  is zero, a single pixel is written in the corresponding axis.

To fill the entire display memory, P1 should be set to (0,0) and P2 should be set to (1024,1024).  $\Delta x$  and  $\Delta y$  will then be 1023.

Data Transfer Instructions RPIXEL - Read a Pixel

#### RPIXEL

**Read a Pixel** 

**Instruction Format** 

HEX: 6C

ASCII: 1

# **Input Arguments**

None

Outputs

One byte, for the pixel color at P1

#### Description

The 1 character (hexadecimal 6C) is the operational code for the Read a Pixel instruction, which causes the  $\Omega 400$  System to return the color map address for the pixel at P1.

1

The  $\Omega$  420 returns a single byte, the least-significant four bits of which are a binary representation of the color map address.

All eight bits of the byte returned by the  $\Omega$  440 represent its color map address, in the range 0 through 255.
# Data Transfer Instructions RPIXEL - Read a Pixel

# Range

(

 $\Omega$  420: The color map address range is 0 through 15.

 $\Omega$  440: The color map address range is 0 through 255.

# **Special Considerations**

This instruction does not change Pointer 1 or Pointer 2. The current drawing color, drawing pattern, and write mask also remain unchanged after the instruction is completed.

When reading a pixel to the host, the read mask is disabled, as are the current color and pattern. Existing data in all planes is transferred to the host, for the defined pixel.

Data Transfer Instructions WPIXEL - Write a Pixel

WPIXEL

Write a Pixel

**Instruction Format** 

HEX: 6D

ASCII: m

# Input Arguments

None (P1 points to the pixel)

Outputs

None

#### Description

The **m** character (hexadecimal 6D) is the operational code for the Write a Pixel instruction. When the Write a Pixel instruction is received, the  $\Omega$  400 System writes a single pixel at P1. The pixel is written in the currently-selected draw color. P1 is defined previously, using a Display Pointer Move instruction.

F

# Range

See the Display Pointer Move instructions for range of pointer moves.

# Data Transfer Instructions WPIXEL - Write a Pixel

# **Special Considerations**

When writing a pixel from the host, the write mask remains in effect, and no writing can occur in disabled memory planes.

This instruction does not change Pointer 1 or Pointer 2. The current drawing color, drawing pattern, and write mask also remain unchanged after the instruction is completed. Data Transfer Instructions PIXBLT - Pixel Block Transfer

# PIXBLT

# **Pixel Block Transfer**

# **Instruction Format**

HEX: 70 ww hh f

ASCII: p ww hh f

# **Input Arguments**

| ww | these two bytes follow the operational code to<br>determine the width of the block to be moved;<br>the first byte is the lox byte; it determines the<br>low-order 8 bits of the 12 bits required to define<br>the width; the least-significant 4 bits of the<br>next byte (hix) deter- mine the 4 high-order width<br>bits |
|----|----------------------------------------------------------------------------------------------------|
|    | The width range is 0 through 1023; blocks that<br>exceed the distance from the pointer to the<br>display memory boundary may "wrap around" and<br>appear on the opposite side of the display                                                                                                    |
| hh | these two bytes determine the height of the block<br>to be moved; the first byte is the loy byte; it<br>determines the low-order 8 bits of the 12 bits<br>required to define the height; the least-significant<br>4 bits of the next byte (hiy) determine the four<br>high-order bits of the height.                       |
|    | The height range is 0 through 1023; blocks that<br>exceed the distance from the pointer to the display<br>memory boundary may "wrap around" and appear on<br>the opposite side of the display                                                                                                    |

ĺ

#### Data Transfer Instructions PIXBLT - Pixel Block Transfer

this byte determines the direction of the block from the pointers, in the source and destination; it is fully described under the heading **Description** below

#### Outputs

f

None

#### Description

The **p** character (hexadecimal 70) is the operational code for the PIXBLT instruction. This instruction moves a block of pixels of a specified width, height, and direction from one area in display memory to another location in display memory. Pointer 1 (P1) defines the initial point of the starting rectangle (to be moved); P2 defines the initial point of the destination.

The direction of the rectangle from the initial point is defined by the last byte of the input arguments (f, above). Five bits (0 through 4) of this byte are used to provide 32 possible direction combinations; direction is set for both the source block and the destination.

Bit 0 of the direction byte, when asserted, swaps the x and y axes in the destination. This rotates the block at the destination.

Bit 1 is the y destination direction. When not asserted, the block is incremented in the y direction (from the initial point) by the count specified in the height (hh) bytes. When bit 1 is asserted, the y count is decremented by the specified count, from the initial point. Bit 2 works the same way for the x axis, determining the direction (from the initial point) of the previously-specified width count.

The last two bits used, bits 3 and 4, determine the direction (from P1) of the width and height counts in the source. The source block count is incremented in the y direction when bit 3 is not asserted; the y count is decremented when bit 3 is asserted. Bit 4 works the same way to set the width count direction.

# Data Transfer Instructions PIXBLT - Pixel Block Transfer

#### Range

The height and width ranges are 0 through 1023. Blocks that exceed the distance from the pointer to the display memory boundary may "wrap around" and appear on the opposite side of the display.

-

i-

# Data Transfer Instructions GRAFIN - Select Graphic Input Mode

# GRAFIN

Select Graphic Input Mode

# **Instruction Format**

HEX: 4A f

ASCII: J f

Į.

# **Input Arguments**

| f               | the C<br>follow<br>the se<br>furth | GRAFIN mode select byte; this byte, which<br>we the op code, selects the GRAFIN mode;<br>electable modes are listed below, and<br>er defined under the heading "Description" |
|-----------------|------------------------------------|----------------------------------------------------------------------------------------------------|
|                 | 0                                  | Software INIT                                                                                                    |
|                 | 1                                  | Local Cursor Control                                                                                                    |
|                 | 2                                  | Set Transparent Mode                                                                                                    |
|                 | 3                                  | Set Offset and Scale Factors<br>(See Special Considerations)                                                                                                    |
|                 | 4                                  | Set Delimiter                                                                                                    |
|                 | 5                                  | Same Position - Screen Coordinates                                                                                                    |
|                 | 6                                  | Sample Position - Tablet Coordinates                                                                                                    |
|                 | 7                                  | Set Mode Register                                                                                                    |
| Outputs<br>None |                                    |                                                                                                    |

#### Data Transfer Instructions GRAFIN - Select Graphic Input Mode

# Description

The J character (hexadecimal 4A) is the operational code for the GRAFIN (Graphic Input) instruction. It is followed immediately by another byte, which defines the Graphic Input function. These modes are defined as follows:

- Software INIT. Resets all GRAFIN attributes to their default values, and clears the coordinate queue.
   These attributes include the offset and scale factors.
   Delimiter is set to 80 (hex) as the default. Scale and offset are set for the Summagraphics or GTCO tablet, depending on internal switch positions.
- 1 Local Cursor Control. A non-zero device status message (a switch closure, for instance) causes the full device message to be sent to the host. (See Table 8-1 for the full device status message format.) The cursor is displayed in the color complement of existing pixels. The x,y values are returned in  $\Omega$  400 coordinates. This mode is immediately disabled when any other instruction is received.

The cursor is continually repositioned at a rate limited by the device stream rate or the video refresh rate, whichever is slower. No drawing operations are allowed during GRAFIN.

# Data Transfer Instructions GRAFIN – Select Graphic Input Mode

# Table 8-1 Ω400 STATUS MESSAGE FORMAT

| Byte |   | Bit |     |     |     |     |     |    |
|------|---|-----|-----|-----|-----|-----|-----|----|
|      | 7 | 6   | 5   | 4   | 3   | 2   | 1   | 0  |
| 1    | 0 | 1   | pb8 | pb4 | pb2 | pb1 | kp+ | 0  |
| 2    | 0 | 0   | x5  | x4  | x3  | x2  | x1  | x0 |
| 3    | 0 | 0   | 0*  | 0*  | x9  | x8  | x7  | x6 |
| 4    | 0 | 0   | y5  | y4  | y3  | y2  | y1  | y0 |
| 5    | 0 | 0   | 0*  | 0*  | y9  | y8  | y7  | y6 |

\*coordinates are those of the screen cursor, after applying offset and scaling; transparent mode should be used if full tablet precision is required

+ kp = key pressed = button depression This allows detection of the "O" key on the GTCO tablet

- 2 Set Transparent Mode. The  $\Omega$  400 is effectively removed from the data link between the  $\Omega$  400 and the host, and full-duplex communication continues until the delimiter is received to terminate Transparent Mode. The default delimiter is 80 (hex). Binary communications are supported with the exclusion of the delimiter and hex value FF. The x,y values are returned in the raw tablet coordinates.
- 3 Set Offset and Scale Factors. The device coordinates are subjected to an offset and scale operation in the  $\Omega$  400 for cursor position control. The next eight bytes specify the following, in two's complement format:
  - 1 x offset low byte
  - 2 x offset high byte
  - 3 x multiplier fraction
  - 4 x multiplier integer
  - 5 y offset low byte
  - 6 y offset high byte
  - 7 y multiplier fraction
  - 8 y multiplier integer
  - (See Special Considerations)

#### Data Transfer Instructions GRAFIN – Select Graphic Input Mode

- 4 Set Delimiter. The next byte specifies the delimiter, replacing the default delimiter. Transmitting the delimiter during Transparent Mode causes exit from Transparent Mode. The delimiter can range from 0 to FE(hex); the default delimiter is 80 (hex).
- 5 Sample Position Screen Coordinates. The screen cursor position is relayed in the same format that is sent by GRAFIN 1.
- 6 Sample Position Tablet Coordinates. The full tablet coordinate message is relayed upon receipt of this command.
- 7 Set Mode Register. The Mode Register has the following bit definitions:

| Bit | IF=0 (default)                                 | IF=1                         |
|-----|------------------------------------------------|------------------------------|
| 0   | Wraparound                                     | Clip to screen<br>boundary   |
| 1   | Level buttons                                  | Edge buttons                 |
| 2   | Button xmit                                    | Button not xmit              |
| 3   | Report button<br>depression<br>during GRAFIN 1 | No output during<br>GRAFIN 1 |

These bits may be written as a group, by sending GRAFIN 7, followed by a byte with bits 0, 1, and 2 appropriately set and bit 7=1.

Alternately, one may set or clear an individual bit without modifying the others by setting bit 7 to a zero, bit 3 to zero or one (for clear or set, respectively), and bits 0, 1, and 2 to a pointer value (i.e. 000 for bit 0, 001, for bit 1, and 010, for bit 2).

#### Range

There are eight Graphic Input functions.

# Data Transfer Instructions GRAFIN – Select Graphic Input Mode

#### **Special Considerations**

ĺ

The GRAFIN function allows the  $\Omega 400$  Display Controller to interface to a Summagraphics Bit Pad One or a GTCO Graphic Tablet.

Note that the coordinate values returned are mode-dependent. In Local Cursor Mode, the values are those of the  $\Omega 400$ . In Transparent Mode, however, the  $\Omega 400$  does not interpret tablet data, but simply passes raw tablet coordinates to the host.

Scale (multiplier) and offset factors are applied to tablet data as follows: Scale \* (tablet data + offset)

Since the tablet origin is located in the upper left corner, negative values are required in the y direction.

**Note:** The following values are a good starting point for offset and scale factors (hexadecimal values are shown):

Summagraphics: 4A 03 00 00 70 00 D2 F6 90 FF

GTCO: 4A 03 00 00 0F 00 DE CC F1 FF

i

# Section 9

#### UTILITY INSTRUCTIONS

The Utility instructions provide control over four system functions. These are essentially non-graphic or special functions that provide additional control over the  $\Omega 400$  System.

The Utility instructions include these routines, described on the following pages:

- o INIT Initalize the System
- o SIG READ Read Signature Analyzer Register
- o SYNCH Wait for Vertical Retrace
- o READ CONF Read and Return System Configuration

Utility Instructions INIT - Initialize the System

INIT

Initialize the System

**Instruction Format** 

HEX: 5E

ASCII: †

Input Arguments None

Outputs

None

# Description

The  $\uparrow$  character (up arrow - hexadecimal 5E) is the operational code for the Initialize the System instruction. When the  $\Omega$  400 receives this instruction, it resets all attributes to their default values. The INIT instruction is identical to the power-up reset, except that no self-test is performed during execution of an INIT.

Utility Instructions INIT - Initialize the System

9-3

Initialize the System causes the  $\Omega\,400$  attributes to be set to the following states:

o Pan = 0,0
o Zoom = 0
o Pattern Register = Solid lines, solid fills
o Color Register = 0
o Write Mask = All planes enabled
o Read Mask = All planes enabled
o Color Map = Default color selection
o GRAFIN: Scale, Offset, and Delimiter = defaults (see the GRAFIN instruction) Utility Instructions SIG READ - Read Signature Analyzer Register

SIG READ

**Read Signature Analyzer Register** 

**Instruction Format** 

HEX: 5C

ASCII: \

# **Input Arguments**

None

Outputs

Two signature bytes

# Description

The  $\$  character (hexadecimal 5C) is the operational code for the Read Signature Analyzer Register instruction. When the  $\Omega 400$  receives this instruction, it returns two bytes. These bytes represent data from an internal signature generator, and represent the data from the color map register, going to the video digital-to-analog converter.

Each display generates an individual signature. The signature received as a result of a Read Signature Analyzer Register instruction can be compared to those received during previous displays of the same image. These signatures should be identical. This function can be used during troubleshooting and system testing; it is also used internally during power-up self-test.

# Utility Instructions SIG READ - Read Signature Analyzer Register

#### **Special Considerations**

Signatures are dependent upon Display Mode, and will change between 33 Hz mode and 60 Hz mode.

In 33 Hz mode, two signatures are returned, one for the odd field and one for the even field (33 Hz is interlaced). The  $\Omega$  400 sorts them by size and sends the smaller one first.

In 60 Hz mode (non-interlaced), two bytes are also returned. However, since successive fields are identical, both signature bytes are the same.

Utility Instructions SYNCH - Wait for Vertical Retrace

SYNCH

Wait for Vertical Retrace

**Instruction Format** 

HEX: 5F

ASCII: \_ n

#### Input Arguments

n the wait count

Outputs

None

#### Description

The \_ character (underscore - hexadecimal 5F) is the operational code for the Wait for Vertical Retrace instruction. This instruction is followed by a single byte that sets the wait count for the display synchronization. The eight bits of the wait byte specify a delay count from 0 to 255.

When the  $\Omega$  400 receives the SYNCH instruction, it waits for n+1 vertical synch pulses before executing the next instruction. If the count is set to 0, the next instruction will be executed after the next vertical synch pulse (0+1). If the count is set to 255, the  $\Omega$  400 will wait 255 vertical synch pulses, then will execute another instruction after the next vertical synch pulse occurs (255+1).

The Wait for Vertical Retrace instruction is useful in animation applications, and for other applications where time delays and specific scanning start points are required.

# Utility Instructions SYNCH - Wait for Vertical Retrace

# Range

Ę

The range for the wait count is 0 to 255.

Data Transfer Instructions READ CONF - Read and Return System Configuration

**READ CONF** 

**Read and Return System Configuration** 

**Instruction Format** 

HEX: 5D

ASCII: ]

# **Input Arguments**

None

# Outputs

| byte 1 | hardware configuration |
|--------|------------------------|
| byte 2 | microcode version      |

#### Description

The J character (hexadecimal 5D) is the operational code for the Read and Return System Configuration instruction. When the  $\Omega 400$  receives this instruction, it returns two bytes to the host system.

1

The first byte represents the hardware configuration.

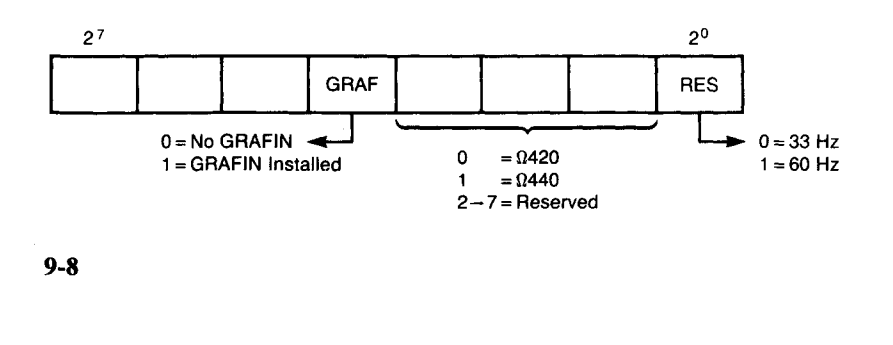

# Data Transfer Instructions READ CONF - Read and Return System Configuration

The second byte represents the version of microcode installed in the  $\Omega$ 420. For example, an  $\Omega$ 440 set for 33 Hz, with version 3.5 micro-code installed, would return the following (in hex):

byte 1 - 02 byte 2 - 35

# Range

Does Not Apply

.

#### Section 10

# **INSTALLATION INSTRUCTIONS**

# **Before Operating This Equipment**

Read this section of the manual before you operate the  $\Omega$  400. The installation instructions describe selection of 33/60 Hz Display Mode and GRAFIN data rate, interface installation, line voltage selection, connection to the monitor/computer/power source, and monitor adjustments when the Display Mode is changed.

#### CAUTION

# Read and follow the installation instructions carefully. Failure to install the $\Omega 400$ properly could result in improper operation or equipment damage.

#### **General Installation Procedure**

To install the  $\Omega$  400, first place the unit in a suitable location. A two-inch air space must be provided behind the unit to provide adequate air flow for cooling. After locating the unit, the general procedure for installing the  $\Omega$  400 consists of the following actions:

1. Select the Display Mode.

2. Select GRAFIN data rate.

3. Install the interface, if not factory installed. (See Operator's Manual for proper interface.)

- 4. Check line voltage selection.
- 5. Connect the  $\Omega 400$  to the monitor.

6. Connect the computer interface cable(s). (See Operator's Manual for appropriate interface.)

7. Connect to the power source.

Each of these procedures is described in this section, except those noted (interface-dependent information).

Note that, if the Display Mode is changed, the monitor adjustment procedure must be performed also, to obtain optimum display quality.

#### 33/60 Hz Display Mode Selection

The  $\Omega 400$  may be set for either 33 or 60 Hz frame refresh rate (Display Mode), as follows:

Remove the  $\Omega$  400's top cover by removing the four screws that secure it. (See Fig. 10-1) Remove the GRAFIN and host interface boards, as shown in Fig. 10-2. The 33/60 Hz Display Mode jumpers are located in two places: under the GRAFIN board by U31, and near U291. Position the two jumpers as desired. Replace and secure the GRAFIN and host interface boards.

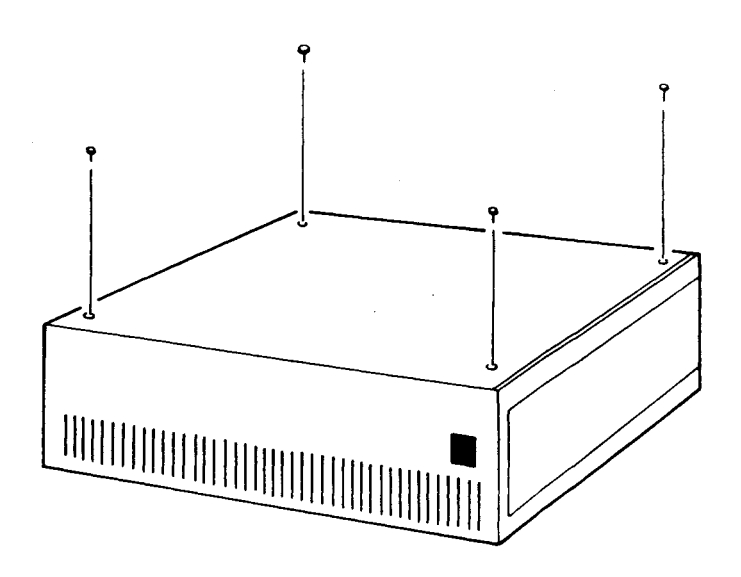

Fig. 10-1. Removing the  $\Omega 400$  Top Cover

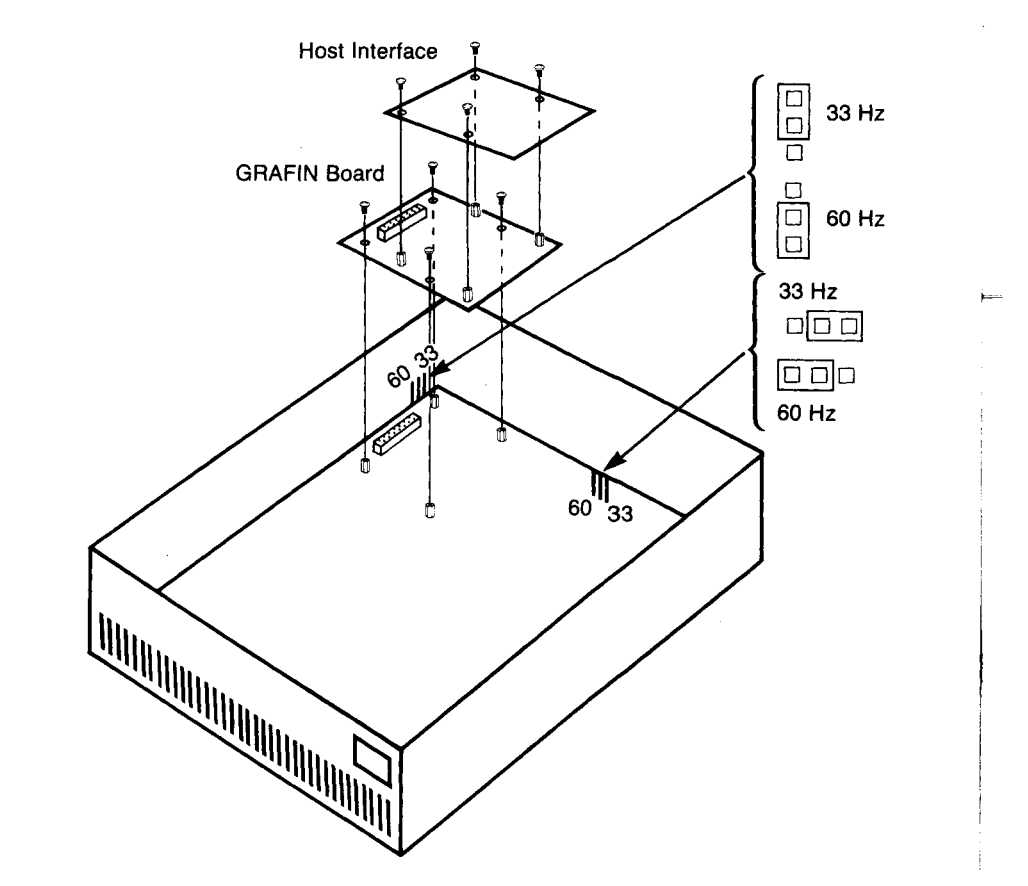

Fig. 10-2. Location of Display Mode Jumpers

Note that the monitor must also be set to match the Display Mode of the  $\Omega$  400. If you are using the  $\Omega$  400/GS, the instructions for setting and adjusting the monitor are located in this manual under the heading "Adjusting the  $\Omega$  400/GS Monitor for 33/60 Hz Operation". If you are using the  $\Omega$  400/DC with another monitor, refer to the monitor's manual for information on changing display modes.

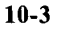

# Selecting GRAFIN Data Rate

The GRAFIN data rate is factory set for 2400 baud data transfer, but may be changed as required for a particular installation. GRAFIN data rate is selected using the four least-significant switches of the 8-switch package located near the center of the GRAFIN board (Fig. 10-3). Switch positions for the selectable transfer rates are shown in Table 10-1.

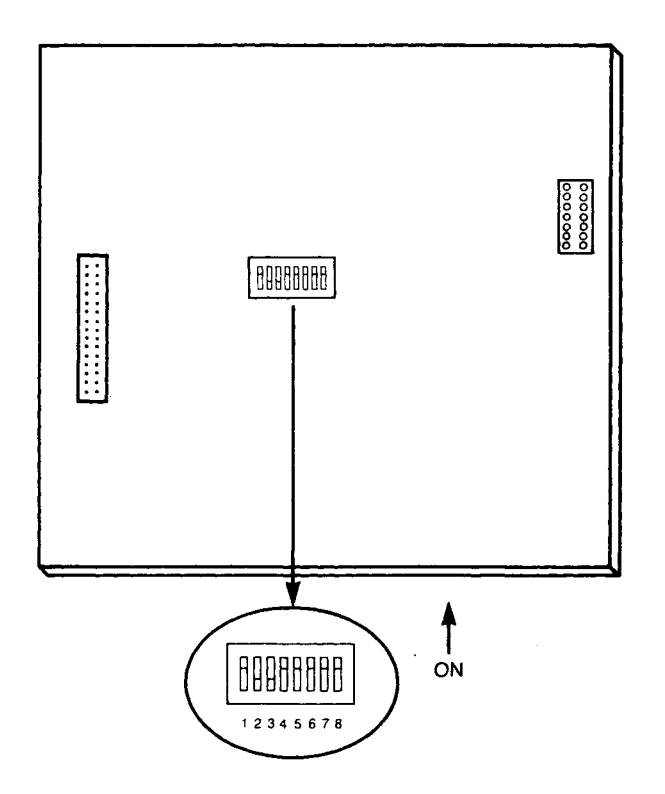

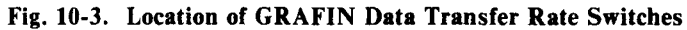

Switch 5 determines resolution format. When set in the 0 (off) position, the GTCO binary high resolution format is selected. The 1 (on) position selects the Summagraphics Bit Pad format. (Refer to tablet manual for compatibility information.) Switches 6, 7, and 8 should be set to 1.

| Table 10-1<br>Data Rate Selection |   |   |   |   |
|-----------------------------------|---|---|---|---|
| baud switches                     |   |   |   |   |
|                                   | 4 | 3 | 2 | 1 |
| unused                            | 1 | 1 | 1 | 1 |
| 19.2K                             | 1 | 1 | 1 | 0 |
| 9600                              | 1 | 1 | 0 | 1 |
| 7200                              | 1 | 1 | 0 | 0 |
| 4800                              | 1 | 0 | 1 | 1 |
| 3600                              | 1 | 0 | 1 | 0 |
| 2400                              | 1 | 0 | 0 | 1 |
| 1800                              | 1 | 0 | 0 | 0 |
| 1200                              | 0 | 1 | 1 | 1 |
| 600                               | 0 | 1 | 1 | 0 |
| 300                               | 0 | 1 | 0 | 1 |
| 150                               | 0 | 1 | 0 | 0 |
| 134.5                             | 0 | 0 | 1 | 1 |
| 110                               | 0 | 0 | 1 | 0 |
| 75                                | 0 | 0 | 0 | 1 |
| 50                                | 0 | 0 | 0 | 0 |
| 0 = Off, 1 = On                   |   |   |   |   |

ł

After changing strap and switch positions, replace the top cover and secure it with the four attaching screws.

#### Installing the Interface

In most cases, the interface is installed at the factory. If it is necessary to install an interface after the  $\Omega 400$  is received, refer to the interface's Operator's Manual for the interface for installation information.

# Line Voltage Selection and Fuse Replacement

#### WARNING

# Never change fuses or line voltage settings with the $\Omega$ 400 connected to the power source. Always disconnect the power cord first, to prevent equipment damage and personal injury.

**Changing Input Line Voltages.** There are two line voltage selections available; these are 90-132 VAC and 180-264 VAC. To change line voltage selections, use the following procedure:

1. Disconnect the power cord from the AC power source.

2. Carefully turn the  $\Omega 400$  over, resting it on its top surface.

3. Remove the four screws that attach the bottom cover. (See Fig. 10-4.) Remove the cover.

4. There are two power supplies located beneath the cover, -5V and +5V. The line voltage must be changed on each supply, as described in steps 5 and 6.

5. On the -5V supply (the smaller one), connect the two input jumpers to operate in the 90-132 VAC input voltage range, as shown in Fig. 10-5.

To operate in the 180-264 VAC input voltage range, only one jumper is connected, as shown in Fig. 10-5.

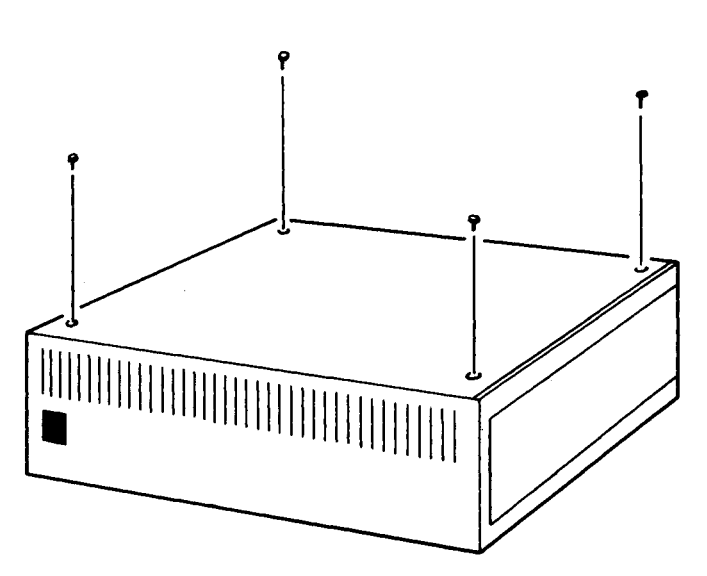

Fig. 10-4. Removing the  $\Omega 400$  Bottom Cover

6. On the +5V supply, connect the input AC power to terminals 7 and 9, with a jumper from 7 to 8, for operation in the 90-132 VAC input voltage range. To operate in the 180-264 VAC input voltage range, remove the jumper between terminals 7 and 8, and connect the input AC power to terminals 7 and 8.

7. Replace the bottom cover, and secure with the four attaching screws. Turn the  $\Omega 400$  back to the upright position.

#### **IMPORTANT**

# Always use replacement fuses of the same value and type as the original. Follow instructions carefully.

**Replacing Fuses.** There is one line fuse on the back panel of the  $\Omega 400$ . Replace the fuse by first disconnecting power, then removing the fuse cover. Remove the fuse and replace it with one of the same value.

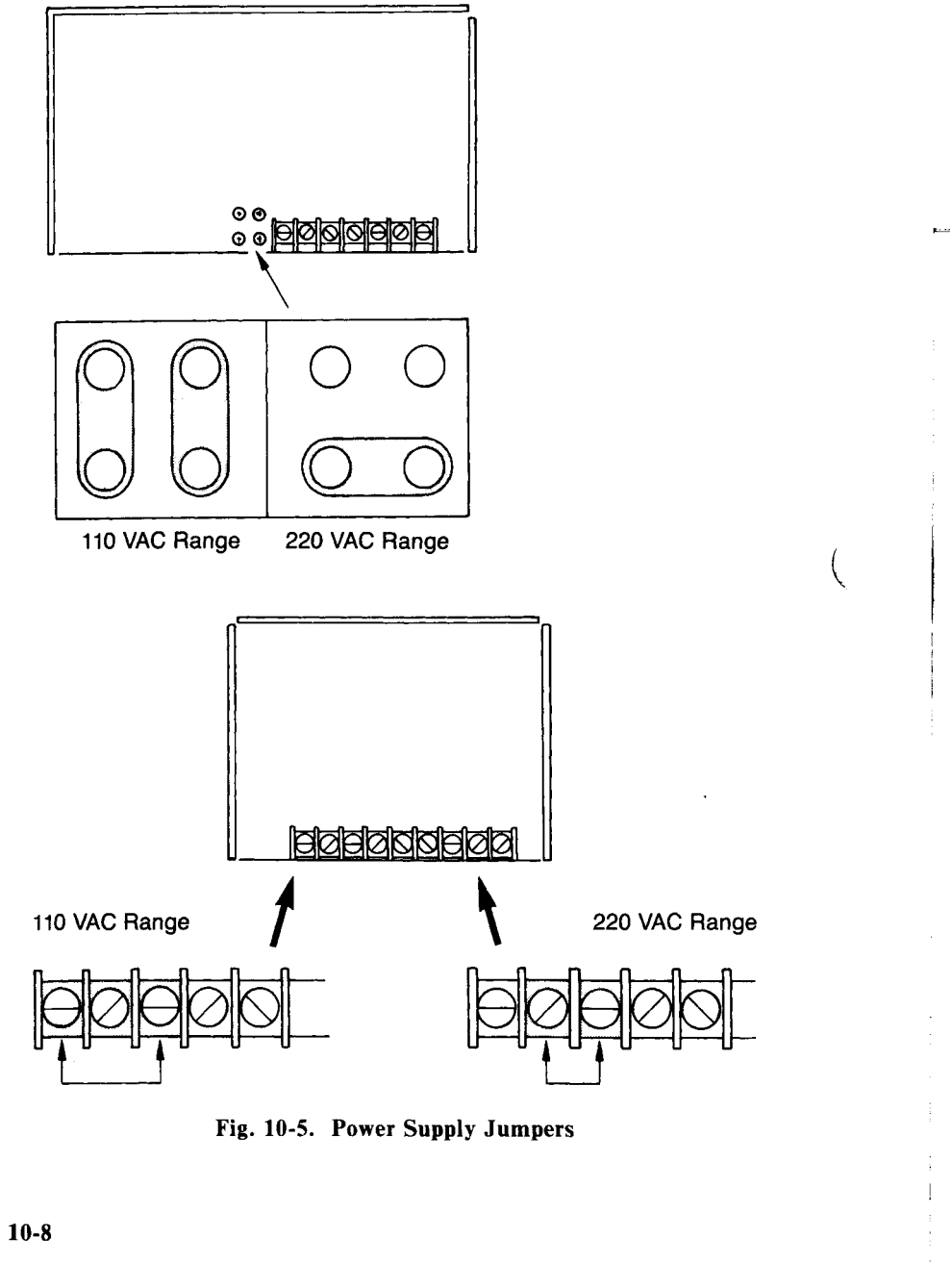

In addition to the line fuse, there is a fuse in each of the power supplies. Replace them as necessary, using fuses of the same value, as follows:

1. Disconnect the power cord from the AC power source.

2. Carefully turn the  $\Omega$  400 over, resting it on its top surface.

3. Remove the four screws that attach the bottom cover. (See Fig. 10-4.) Remove the cover.

#### WARNING

# Observe the wait period described in step 4. Voltage in the power supplies can cause personal injury if the fuse is replaced without observing the waiting period after disconnecting power.

4. Wait at least five minutes, then remove the defective fuse and replace with one of the same type and value.

5. Replace the bottom cover, and secure with the four attaching screws. Turn the  $\Omega 400$  back to the upright position.

#### **Connecting to the Monitor**

There are three separate cables that connect the  $\Omega 400$  to the display monitor. These connections are shown in Fig. 10-6. To connect the  $\Omega 400$  to the monitor, first connect a cable from the R (red) connector on the  $\Omega 400$  back panel to the Red input connector on the monitor.

Connect a second cable from the the G (green) connector on the  $\Omega 400$  back panel to the Green input connector on the monitor. Connect a third cable from the B (blue) connector on the  $\Omega 400$  back panel to the Blue input connector on the monitor.

Make certain that all connections are secure.

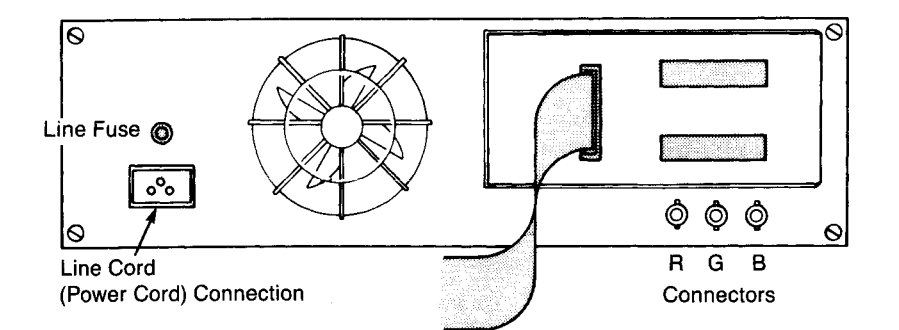

Fig. 10-6. The Ω400 Back Panel

# IMPORTANT

In order to comply with FCC Class A operation requirements, fully-shielded connection cables must be used.

# **Connecting to the Computer**

Connections to the computer are described in the Operator's Manual for the  $\Omega 400$  interface that you are using. Refer to that manual for connection information.

#### **Connecting to Power**

After all installation procedures have been followed, connect a power cord to the  $\Omega 400$  back panel connector, then connect to an appropriate power source. The  $\Omega 400$  is ready to operate.

#### Adjusting the $\Omega$ 400/GS Monitor for 33/60 Hz Operation

When the Display Controller's operating mode is changed from 33 Hz to 60 Hz, or vice-versa, the following adjustments must be performed on the monitor to maintain optimum display quality. This adjustment procedure applies to the Hitachi HM-3619 color monitor provided with  $\Omega$  400/GS Graphics Subsystems. For further information on adjustments within the Hitachi HM-3619 monitor, refer to the manual supplied with it. Similar adjustments will be required for other types of monitors connected to  $\Omega$  400/DC Display Controllers; for information on monitors other than the HM-3619, refer to the manual for the monitor.

1. Move the Horizontal Frequency Jumper on the video board to the appropriate position for the desired Display Mode (Fig. 10-7). The position marked SL1 is used for 33 Hz operation; the SL2 position is for 60 Hz.

2. Adjust the front panel's CONTRAST control (Fig. 10-8) to obtain the best display contrast.

3. On the video board, adjust the H-HOLD control to obtain horizontal stability. (See Fig. 10-7.) Then adjust the VIDEO PHASE control on the deflection board to bring the complete display back onto the screen (See Fig. 10-9).

t

4. Returning to the video board, adjust the H-CENT control to finish centering the display horizontally (Fig. 10-7).

5. Adjust the H-SPC control (Fig. 10-7) to eliminate jagged or bowed edges on the displayed image.

6. Adjust the V-CENT control as necessary to center the display vertically (Fig. 10-7).

7. Adjust the HEIGHT control (Fig. 10-7) to obtain the correct display size and ratio.

8. Repeat steps 3, 4, and 5 as necessary for the best display.

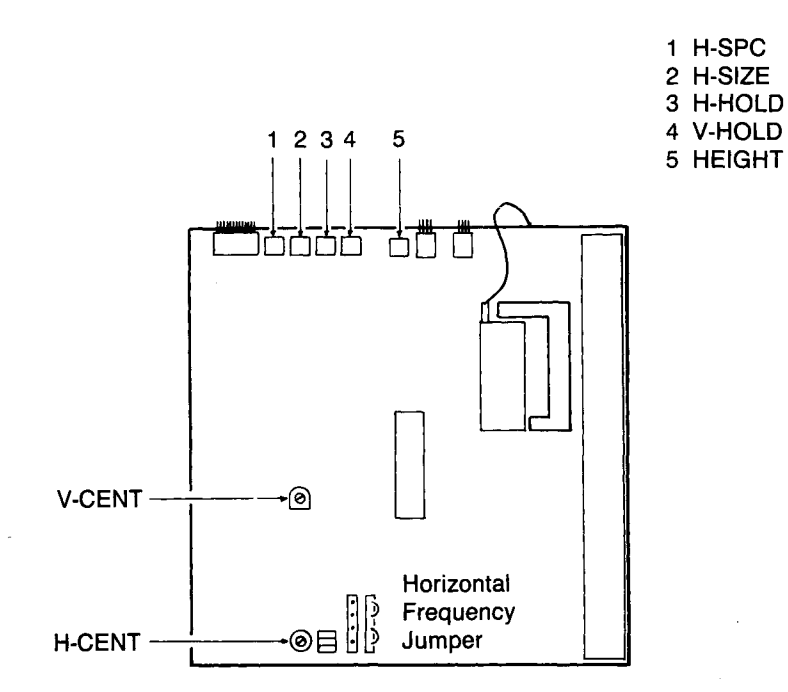

۴.

Fig. 10-7. Video Board Adjustment Locations

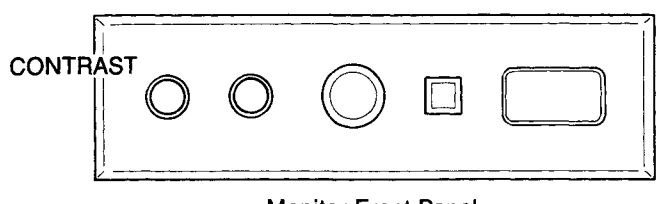

**Monitor Front Panel** 

Fig. 10-8. The Contrast Control

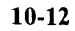

10-13

9. Some of the above adjustments were "locked" prior to adjustment, using locking "paint." After performing this adjustment procedure, lock all previously-locked screws with an equivalent locking compound.

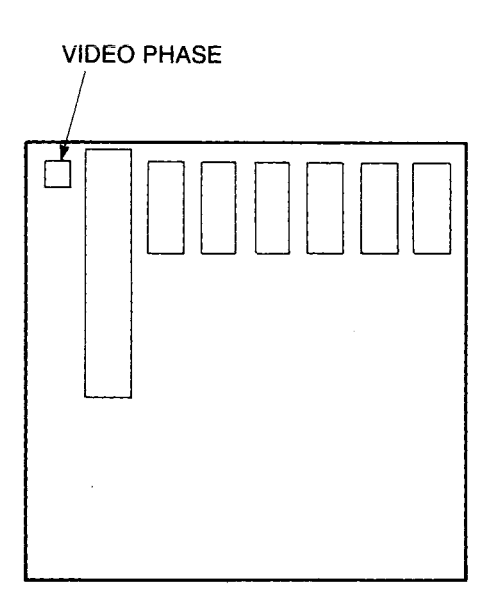

Fig. 10-9. Deflection Board Adjustment Locations

(

.

.
.

## **ASCII Code Conversion Chart**

#### **ASCII Code Conversion Chart**

| ASCII     | Decimal | Octal | Hex        |
|-----------|---------|-------|------------|
| NUL       | 0       | 0     | 0          |
| SOH       | 1       | 1     | 1          |
| STX       | 2       | 2     | 2          |
| ETX       | 3       | 3     | 3          |
| EOT       | 4       | 4     | 4          |
| ENQ       | 5       | 5     | 5          |
| ACK       | 6       | 6     | 6          |
| BEL       | 7       | 7     | 7          |
| BS        | 8       | 10    | 8          |
| НТ        | 9       | 11    | 9          |
| LF        | 10      | 12    | Α          |
| VT        | 11      | 13    | В          |
| FF        | 12      | 14    | С          |
| CR        | 13      | 15    | D          |
| SO        | 14      | 16    | Ε          |
| <b>S1</b> | 15      | 17    | F          |
| DLE       | 16      | 20    | 10         |
| DC1       | 17      | 21    | 11         |
| DC2       | 18      | 22    | 12         |
| DC3       | 19      | 23    | 13         |
| DC4       | 20      | 24    | 14         |
| NAK       | 21      | 25    | 15         |
| SYN       | 22      | 26    | 16         |
| ЕТВ       | 23      | 27    | 17         |
| CAN       | 24      | 30    | 18         |
| EM        | 25      | 31    | 19         |
| SUB       | 26      | 32    | 1A         |
| ESC       | 27      | 33    | 1 <b>B</b> |
| FS        | 28      | 34    | 1C         |
| GS        | 29      | 35    | 1D         |
| RS        | 30      | 36    | 1E         |
| US        | 31      | 37    | 1F         |

Į

F

| ASCII | Decimal | Octal | Hex        |
|-------|---------|-------|------------|
| SP    | 32      | 40    | 20         |
| !     | 33      | 41    | 21         |
|       | 34      | 42    | 22         |
| #     | 35      | 43    | 23         |
| S     | 36      | 44    | 24         |
| %     | 37      | 45    | 25         |
| &     | 38      | 46    | 26         |
| ,     | 39      | 47    | 27         |
| (     | 40      | 50    | 28         |
| )     | 41      | 51    | 29         |
| *     | 42      | 52    | 2A         |
| +     | 43      | 53    | 2 <b>B</b> |
|       | 44      | 54    | 2C         |
| -     | 45      | 55    | 2D         |
|       | 46      | 56    | <b>2E</b>  |
| 1     | 47      | 57    | 2F         |
| 0     | 48      | 60    | 30         |
| 1     | 49      | 61    | -31        |
| 2     | 50      | 62    | 32         |
| 3     | 51      | 63    | 33         |
| 4     | 52      | 64    | 34         |
| 5     | 53      | 65    | 35         |
| 6     | 54      | 66    | 36         |
| 7     | 55      | 67    | 37         |
| 8     | 56      | 70    | 38         |
| 9     | 57      | 71    | 39         |
| :     | 58      | 72    | 3A         |
| ;     | 59      | 73    | 3 <b>B</b> |
| <     | 60      | 74    | <b>3C</b>  |
| =     | 61      | 75    | 3D         |
| >     | 62      | 76    | 3E         |
| ?     | 63      | 77    | 3 <b>F</b> |
| @     | 64      | 100   | 40         |
| Α     | 65      | 101   | 41         |
| В     | 66      | 102   | 42         |
| С     | 67      | 103   | 43         |
| D     | 68      | 104   | 44         |
| Ε     | 69      | 105   | 45         |

۲

i

i

Ţ

Ĺ

| ASCII    | Decimal | Octal | Hex        |  |
|----------|---------|-------|------------|--|
| F        | 70      | 106   | 46         |  |
| G        | 71      | 107   | 47         |  |
| Н        | 72      | 110   | 48         |  |
| I        | 73      | 111   | 49         |  |
| J        | 74      | 112   | <b>4</b> A |  |
| K        | 75      | 113   | <b>4B</b>  |  |
| L        | 76      | 114   | <b>4</b> C |  |
| Μ        | 77      | 115   | 4D         |  |
| Ν        | 78      | 116   | <b>4</b> E |  |
| 0        | 79      | 117   | <b>4</b> F |  |
| P        | 80      | 120   | <b>5</b> 0 |  |
| Q        | 81      | 121   | 51         |  |
| R        | 82      | 122   | 52         |  |
| S        | 83      | 123   | 53         |  |
| Т        | 84      | 124   | 54         |  |
| U        | 85      | 125   | 55         |  |
| V        | 86      | 126   | 56         |  |
| W        | 87      | 127   | 57         |  |
| X        | 88      | 130   | 58         |  |
| Y        | 89      | 131   | 59         |  |
| Z        | 90      | 132   | 5A :       |  |
| E        | 91      | 133   | 5B         |  |
| N        | 92      | 134   | 5C         |  |
| }        | 93      | 135   | 5D         |  |
| <b>^</b> | 94      | 136   | 5E         |  |
| -        | 95      | 137   | 5 <b>F</b> |  |
| 6        | 96      | 140   | 60         |  |
| a        | 97      | 141   | 61         |  |
| b        | 98      | 142   | 62         |  |
| c        | 99      | 143   | 63         |  |
| d        | 100     | 144   | 64         |  |
| e        | 101     | 145   | 65         |  |
| f        | 102     | 146   | 66         |  |
| g        | 103     | 147   | 67         |  |
| h        | 104     | 150   | 68         |  |
| Í.       | 105     | 151   | 69         |  |
| j        | 106     | 152   | 6A         |  |
| k        | 107     | 153   | 6B         |  |

l

Appendix A

i

A-3

| ASCII           | Decimal | Octal | Hex        |
|-----------------|---------|-------|------------|
| 1               | 108     | 154   | 6C         |
| m               | 109     | 155   | 6D         |
| n               | 110     | 156   | 6E         |
|                 | 111     | 157   | 6 <b>F</b> |
| n               | 112     | 160   | 70         |
| Р<br>0          | 113     | 161   | 71         |
| r               | 114     | 162   | 72         |
| 5               | 115     | 163   | 73         |
| t               | 116     | 164   | 74         |
| n               | 117     | 165   | 75         |
| v               | 118     | 166   | 76         |
| w               | 119     | 167   | 77         |
| x               | 120     | 170   | 78         |
| v               | 121     | 171   | 79         |
| ,<br>7          | 122     | 172   | 7 <b>A</b> |
| Ĩ               | 123     | 173   | 7 <b>B</b> |
| !               | 124     | 174   | 7C         |
| }               | 125     | 175   | 7D         |
| -               | 126     | 176   | 7E         |
| RUBOUT<br>(DEL) | 127     | 177   | 7 <b>F</b> |

(